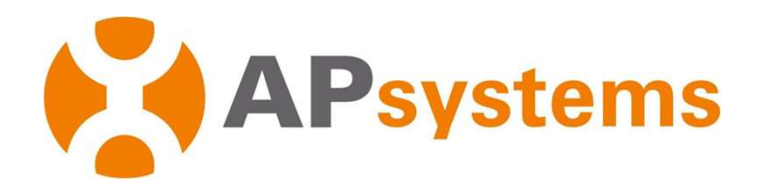

## Manual do usuário - ECU - C

APsystems ECU-C Unidade de comunicação de energia com funções avançadas

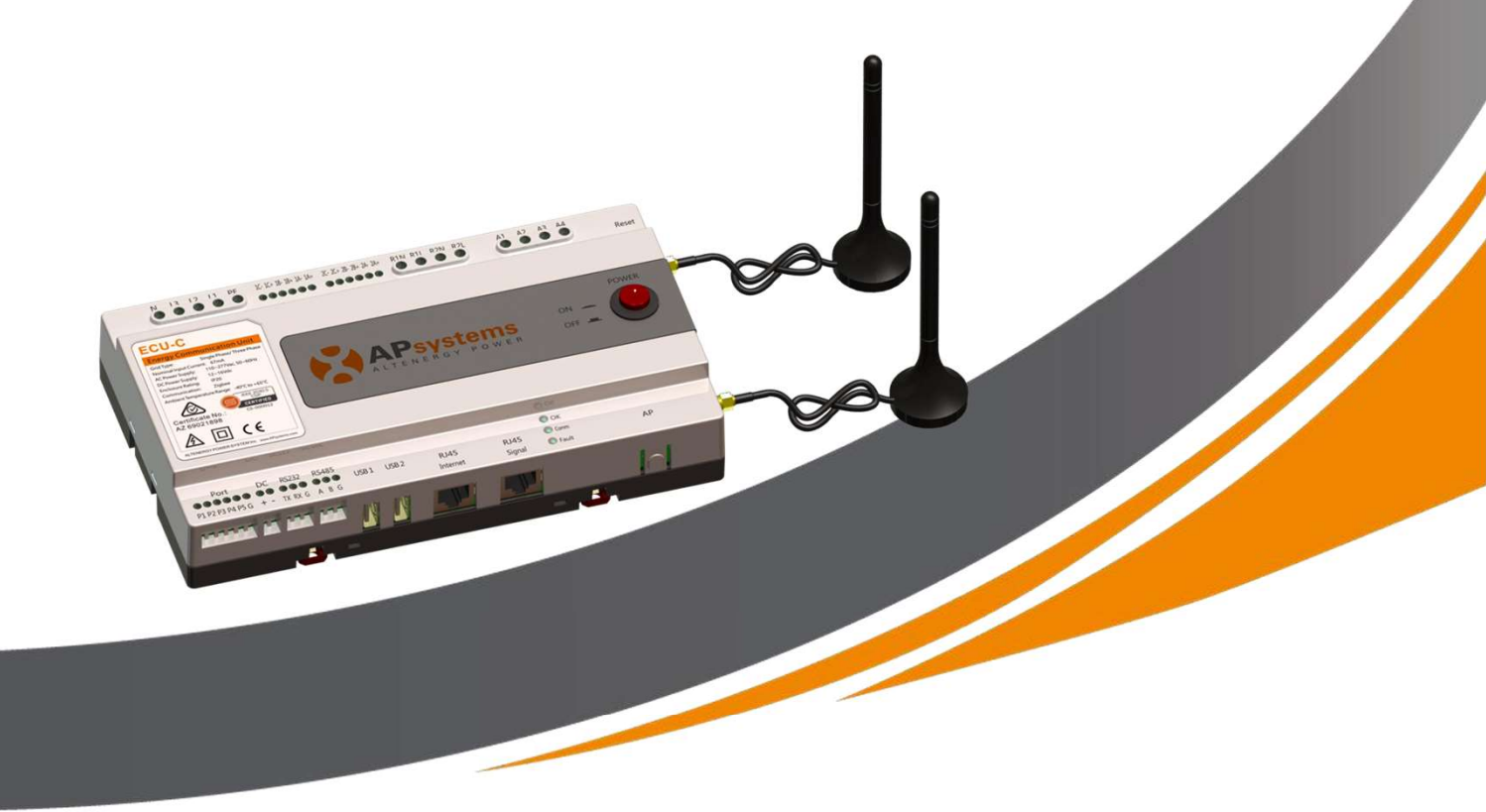

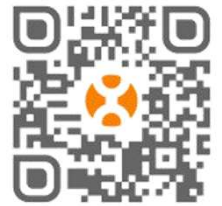

Por favor, escaneie este código QR para baixar nossos APPs ou clique no link abaixo: http://q-r.to/1OrC © All Rights Reserved ALTENERGY POWER SYSTEM Inc. latam.APsystems.com

#### **APsystems**

APsystems Guadalajara: AV. Lazaro Cardenas 2850-5° Piso, Colonia Jardines del Bosque P. 44520, Guadalajara, Jalisco TEL: 52 (33) -3188-4604 e-mail: info.latam@APsystems.com

Translated by Ecori Brazil – PT-BR versão 03 - 01/2023 Tradução: José Ferrarezi - Revisão: Felipe Cruz

# Índice

|                                                                                                    | 4                                                                                                    |
|----------------------------------------------------------------------------------------------------|----------------------------------------------------------------------------------------------------|
| 1.Introdução                                                                                                    | 5                                                                                                    |
| 2.Explicação da Interface                                                                                                    | 6                                                                                                    |
| 2.1 Porta de entrada do CA                                                                                                    | 7                                                                                                    |
| 2.2 Porta de entrada CC                                                                                                    | 7                                                                                                    |
| 2.3 Porta de Rede Ethernet                                                                                                    | 7                                                                                                    |
| 2.4 Sinal RJ45 (Somente para Austrália)                                                                                                    | 7                                                                                                    |
| 2.5 AP (Access Point - Ponto de Acesso)                                                                                                    | 8                                                                                                    |
| 2.6 Liga/Desliga                                                                                                    | 8                                                                                                    |
| 2.7 Reset                                                                                                    | 8                                                                                                    |
| 2.8 Antenna                                                                                                    | 8                                                                                                    |
| 2.9 LED                                                                                                    | 9                                                                                                    |
| 3. Instalação                                                                                                    | 10                                                                                                    |
| 3.1 Preparação                                                                                                    | 10                                                                                                    |
| 3.2 Selecionando um local de instalação para a ECU-C                                                                                                    | 10                                                                                                    |
| 3.3 Conexão dos Cabos                                                                                                    | 12                                                                                                    |
| 3.4 Conexão do cabo de sinal RJ45                                                                                                    | 12                                                                                                    |
| 3.5 Conexão com a Internet                                                                                                    | 12                                                                                                    |
| 3.6 Interface dos Transformadores de Corrente (TC)                                                                                                    | 13                                                                                                    |
| 3.7 Conexão do Contator                                                                                                    | 14                                                                                                    |
| 4. Operação basica                                                                                                    | 17                                                                                                    |
| 4.1 Restaurar configurações de fábrica                                                                                                    | 17                                                                                                    |
| 5. EMA Manager                                                                                                    | 18                                                                                                    |
| 5.1 Conectando à ECU-C via Acesso Local                                                                                                    | 18                                                                                                    |
| E 2 Adicionar LUD                                                                                                    |                                                                                                    |
| 5.2 AUICIONAL OID                                                                                                    | 19                                                                                                    |
| 5.3 Histórico de UID (Historical ID)                                                                                                    | 19<br>19                                                                                                    |
| 5.3 Histórico de UID (Historical ID)<br>5.4 Deletar UID                                                                                                    | 19<br>19<br>20                                                                                                    |
| <ul> <li>5.2 Adicional OID.</li> <li>5.3 Histórico de UID (Historical ID).</li> <li>5.4 Deletar UID</li> <li>5.5 Grid Profile.</li> </ul>                                                                                                    | 19<br>19<br>20<br>20                                                                                                    |
| <ul> <li>5.2 Adicional OID</li> <li>5.3 Histórico de UID (Historical ID)</li> <li>5.4 Deletar UID</li> <li>5.5 Grid Profile</li> <li>5.6 Data e Hora</li> </ul>                                                                                                    | 19<br>20<br>20<br>20<br>21                                                                                                    |
| <ul> <li>5.2 Adicional OID.</li> <li>5.3 Histórico de UID (Historical ID).</li> <li>5.4 Deletar UID</li></ul>                                                                                                    | 19<br>20<br>20<br>21<br>21                                                                                                    |
| <ul> <li>5.2 Adicional OID.</li> <li>5.3 Histórico de UID (Historical ID)</li> <li>5.4 Deletar UID</li> <li>5.5 Grid Profile</li> <li>5.6 Data e Hora</li> <li>5.7 Configurações do Meter (Medidor)</li> <li>5.7.1 Zero Export (funciona somente com a ECU-C em sistema monofásico ou trifásico)</li> </ul>                                                                                                    | 19<br>20<br>20<br>21<br>21<br>21                                                                                                 |
| <ul> <li>5.2 Adicional OID.</li> <li>5.3 Histórico de UID (Historical ID)</li> <li>5.4 Deletar UID</li> <li>5.5 Grid Profile</li> <li>5.6 Data e Hora</li> <li>5.7 Configurações do Meter (Medidor)</li> <li>5.7.1 Zero Export (funciona somente com a ECU-C em sistema monofásico ou trifásico)</li> <li>5.7.2 Controle Redundante de Energia (funciona somente com sistema monofásico)</li> </ul>                                                                                                    | 19<br>20<br>20<br>21<br>21<br>21<br>22<br>23                                                                                     |
| <ul> <li>5.2 Adicional OID.</li> <li>5.3 Histórico de UID (Historical ID)</li> <li>5.4 Deletar UID</li> <li>5.5 Grid Profile</li> <li>5.6 Data e Hora</li> <li>5.7 Configurações do Meter (Medidor)</li> <li>5.7.1 Zero Export (funciona somente com a ECU-C em sistema monofásico ou trifásico)</li> <li>5.7.2 Controle Redundante de Energia (funciona somente com sistema monofásico)</li> <li>5.7.3 Balanceamento Trifásico</li> </ul>                                                                                                    | 19<br>20<br>20<br>21<br>21<br>21<br>22<br>23<br>24                                                                               |
| <ul> <li>5.2 Adicional OlD.</li> <li>5.3 Histórico de UID (Historical ID)</li></ul>                                                                                                    | 19<br>20<br>20<br>21<br>21<br>21<br>22<br>23<br>24<br>24                                                                         |
| <ul> <li>5.2 Adicional OID.</li> <li>5.3 Histórico de UID (Historical ID)</li> <li>5.4 Deletar UID</li> <li>5.5 Grid Profile</li> <li>5.6 Data e Hora</li> <li>5.7 Configurações do Meter (Medidor)</li> <li>5.7.1 Zero Export (funciona somente com a ECU-C em sistema monofásico ou trifásico)</li> <li>5.7.2 Controle Redundante de Energia (funciona somente com sistema monofásico)</li> <li>5.7.3 Balanceamento Trifásico</li> <li>5.8 Configuração Modbus</li> <li>5.9 Configuração de rede da ECU</li> </ul>                                                                                                    | 19<br>20<br>20<br>21<br>21<br>21<br>22<br>23<br>24<br>24<br>24<br>26                                                             |
| <ul> <li>5.2 Adicional OID</li></ul>                                                                                                    | 19<br>20<br>21<br>21<br>21<br>22<br>23<br>24<br>24<br>24<br>26<br>26                                                             |
| <ul> <li>5.2 Adicional Orb</li></ul>                                                                                                    | 19<br>20<br>20<br>21<br>21<br>21<br>22<br>23<br>24<br>24<br>26<br>26<br>27                                                       |
| <ul> <li>5.2 Adicional OD</li> <li>5.3 Histórico de UID (Historical ID).</li> <li>5.4 Deletar UID</li> <li>5.5 Grid Profile.</li> <li>5.6 Data e Hora.</li> <li>5.7 Configurações do Meter (Medidor).</li> <li>5.7.1 Zero Export (funciona somente com a ECU-C em sistema monofásico ou trifásico)</li> <li>5.7.2 Controle Redundante de Energia (funciona somente com sistema monofásico).</li> <li>5.7.3 Balanceamento Trifásico.</li> <li>5.8 Configuração Modbus.</li> <li>5.9 Configuração de rede da ECU.</li> <li>5.9.1 WLAN.</li> <li>5.9.2 LAN.</li> <li>5.10 Checando o comissionamento da ECU-C.</li> </ul>                                                                                                    | 19<br>20<br>21<br>21<br>21<br>21<br>22<br>23<br>24<br>24<br>24<br>26<br>26<br>26<br>27<br>28                                     |
| <ul> <li>5.2 Adicional OID</li></ul>                                                                                                    | 19<br>20<br>20<br>21<br>21<br>21<br>22<br>23<br>24<br>24<br>26<br>26<br>26<br>27<br>28<br>29                                     |
| <ul> <li>5.2 Adicional OID</li></ul>                                                                                                    | 19<br>20<br>20<br>21<br>21<br>21<br>22<br>23<br>24<br>24<br>26<br>26<br>26<br>26<br>27<br>28<br>29<br>30                         |
| <ul> <li>5.2 Adicional Old.</li> <li>5.3 Histórico de UID (Historical ID).</li> <li>5.4 Deletar UID</li></ul>                                                                                                    | 19<br>20<br>20<br>21<br>21<br>21<br>22<br>23<br>24<br>24<br>26<br>26<br>27<br>28<br>29<br>30<br>31                               |
| <ul> <li>5.2 Adicionar OD</li> <li>5.3 Histórico de UID (Historical ID)</li> <li>5.4 Deletar UID</li> <li>5.5 Grid Profile</li> <li>5.6 Data e Hora</li></ul>                                                                                                    | 19<br>20<br>20<br>21<br>21<br>21<br>22<br>23<br>24<br>24<br>26<br>26<br>26<br>27<br>28<br>29<br>30<br>31<br>31                   |
| <ul> <li>5.2 Adicionar OD</li> <li>5.3 Histórico de UID (Historical ID).</li> <li>5.4 Deletar UID</li> <li>5.5 Grid Profile.</li> <li>5.6 Data e Hora.</li> <li>5.7 Configurações do Meter (Medidor).</li> <li>5.7.1 Zero Export (funciona somente com a ECU-C em sistema monofásico ou trifásico)</li> <li>5.7.2 Controle Redundante de Energia (funciona somente com sistema monofásico)</li> <li>5.7.3 Balanceamento Trifásico.</li> <li>5.8 Configuração Modbus.</li> <li>5.9 Configuração de rede da ECU.</li> <li>5.9.1 WLAN.</li> <li>5.9.2 LAN.</li> <li>5.10 Checando o comissionamento da ECU-C.</li> <li>5.11 Módulos.</li> <li>5.12 Dados.</li> <li>5.13 Progresso de Conexão dos Microinversores.</li> <li>5.14 Verificação automática do sistema.</li> <li>5.15 Configurações de Ponto de Acesso (AP) da ECU.</li> </ul> | 19<br>20<br>20<br>21<br>21<br>21<br>22<br>23<br>24<br>24<br>26<br>26<br>27<br>28<br>29<br>30<br>31<br>31<br>31                   |
| <ul> <li>5.2 Adicional OD</li> <li>5.3 Histórico de UID (Historical ID)</li></ul>                                                                                                    | 19<br>20<br>20<br>21<br>21<br>21<br>22<br>23<br>24<br>24<br>26<br>26<br>26<br>26<br>27<br>28<br>29<br>30<br>31<br>31<br>32<br>33 |

# Índice

| 6. Interface de rede local                        | 35 |
|---------------------------------------------------|----|
| 6.1 Conectando a ECU-C via Rede Sem Fio Local     | 35 |
| 6.2 Tela Inicial                                  | 35 |
| 6.3 Tela de dados em tempo real                   | 37 |
| 6.4 Tela do Administrador                         | 37 |
| 6.5 Tela de Configurações Avançadas               | 40 |
| 7. Gerenciamento Remoto ECU-C (EMA)               | 43 |
| 7.1 Configuração da ECU-C/Tela de Status da ECU-C | 44 |
| 7.2 Configurando o Fuso-Horário da ECU-C          | 45 |
| 8. Datasheet                                      | 47 |
| 9. Dados Técnicos                                 | 48 |
| 10. Informações de Contato                        | 49 |

## Importantes Instruções de Segurança

Símbolos substituem palavras no equipamento, em um display ou nos manuais.

| APsystems              | Logomarca                                                                                                    |
|------------------------|----------------------------------------------------------------------------------------------------|
| A                      | Cuidado, risco de choque elétrico!                                                                                                    |
|                        | Equipamento protegido por isolamento duplo ou isolamento reforçado.                                                                                                    |
| CE                     | A marcação "CE" é presente em inversores solares para verificar<br>que aquela unidade segue as provisões Europeias de baixa<br>tensão e Diretivas EMC.                                                                                                    |
| Pessoal<br>Qualificado | Equipe adequadamente supervisionada por pessoa qualificada,<br>com conhecimento em energia elétrica, que permita que riscos<br>sejam notados e perigos causados pela eletricidade sejam<br>evitados. Para o propósito da informação de segurança deste<br>manual, uma familiaridade com os requerimentos de segurança,<br>de sistemas elétricos, de compatibilidade eletromagnética e é<br>autorizada a energizar, aterrar, identificar equipamentos, sistemas<br>e circuitos que estejam de acordo com os procedimentos de<br>segurança estabelecidos. O inversor e o sistema fotovoltaico<br>podem somente ser comissionados e operados por uma Equipe<br>Qualificada. |

### A T E N Ç Ã O

O equipamento não é adequado para uso em locais onde crianças podem facilmente acessá-lo.

## 1. Introdução

A Unidade de Comunicação de Energia APsystems (ECU-C) é o portal de informações para os nossos microinversores. A unidade coleta dados de performance dos módulos individualmente de cada microinversor e transfere essa informação para uma base de dados na Internet, em tempo real. Através do programa de monitoramento e análise da APsystems, a ECU-C fornece análise precisa de cada microinversor e módulo em sua instalação solar, através de qualquer dispositivo com acesso a um navegador de internet. O servidor integrado e baseado na internet da ECU-C oferece a integração mais simples e flexível de qualquer data logger do mercado, que permite o acesso ao arranjo solar em segundos.

#### Caracteristicas

- · Coleta estatística individualmente de cada módulo e microinversor;
- · Comunicação remota;
- · Não necessita ligações adicionais e
- · Aplicável em sistemas comerciais.

O microinversor APsystems é usado atrelado à redes elétricas já existentes e é composto por três elementos chave:

- · Microinversor APsystems;
- · Unidade de Comunicação de Energia APsystems (ECU-C) e
- Sistema de monitoramento e análise baseado na web, chamado EMA (APsystems Energy Monitoring and Analysis).

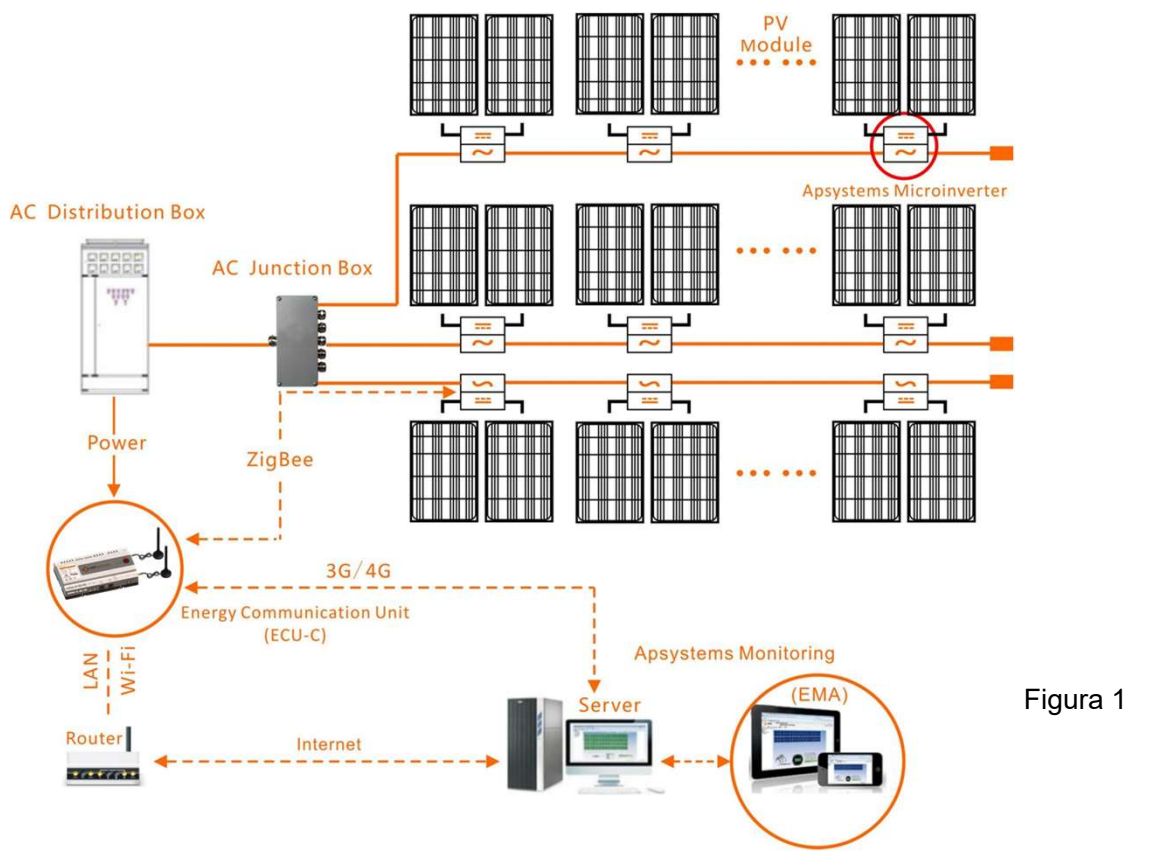

### Layout das Portas

A interface da ECU-C inclui:

Figura 2 da esquerda para direita: Reset, Entrada do retorno do Relé, saída do Relé, TC da Rede, TC de Produção, entrada CA.

Figura 3, da esquerda para direita: Porta, CC, RS232, RS485, USB1, USB2, RJ45, Internet, Sinal RJ45, AP.

Figura 4, da esquerda para direita: antena Zigbee, antena Wi-Fi.

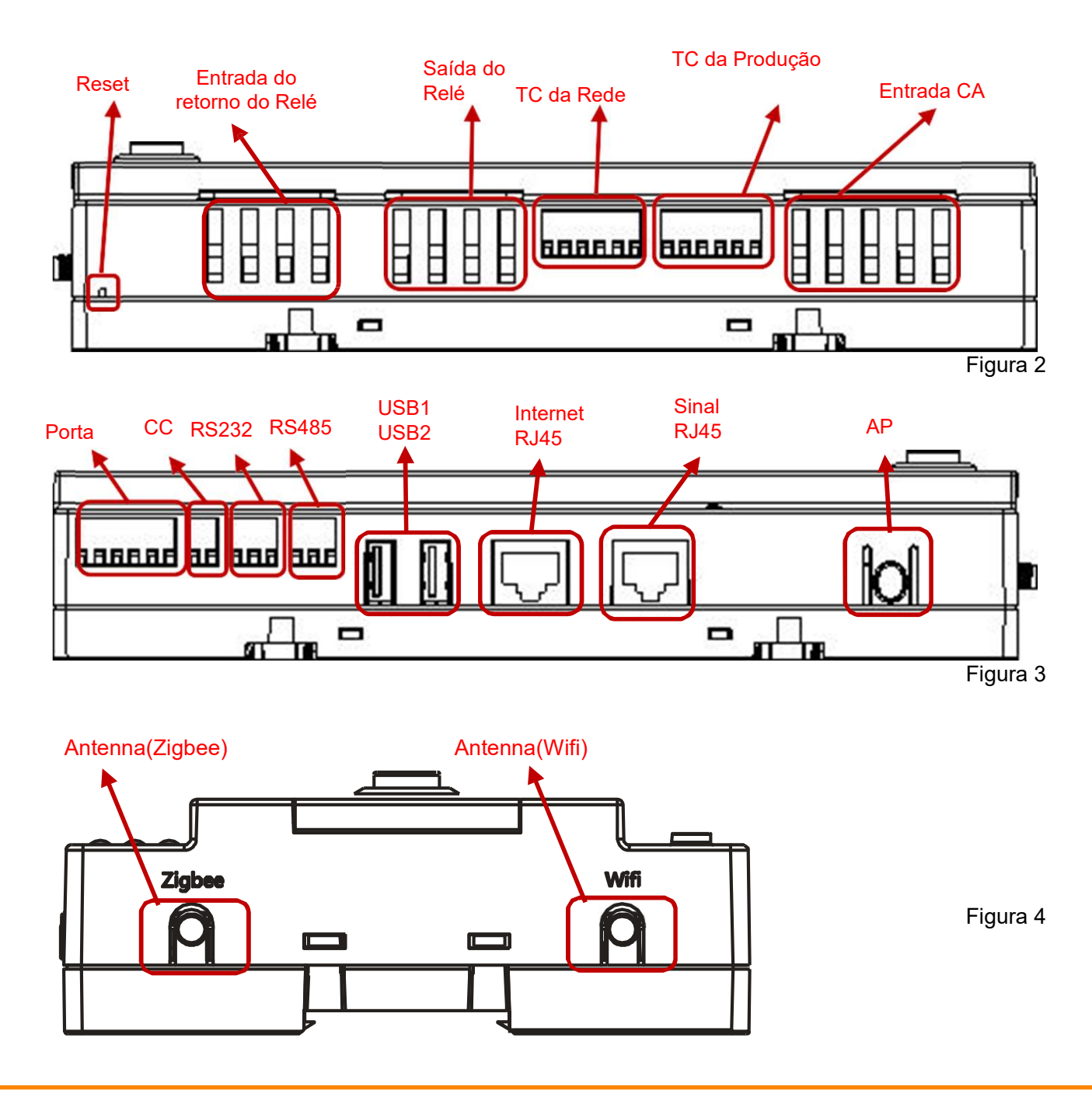

### 2.1 Porta de entrada do CA

A porta CA é alimentada pela rede. Caso o sistema seja somente monofásico,

a entrada L1 deve ser a utilizada.

|             | L1           | L2           | L3           | Ν            | PE |
|-------------|--------------|--------------|--------------|--------------|----|
| Trifásico   |              |              | $\checkmark$ |              |    |
| Monofásico  | $\checkmark$ | ×            | ×            | $\checkmark$ |    |
| Split Phase | $\checkmark$ | $\checkmark$ | ×            | $\checkmark$ |    |

### 🔔 A T E N Ç Ã O

A alimentação CA de entrada deve ser montada com uma seccionadora (por exemplo, para corrente maior que 1A, a seccionadora deve ser acionada).

| -               |   |          |      |    | ~ |   |
|-----------------|---|----------|------|----|---|---|
|                 | • | <b>T</b> | N.L. | 0  | A | 0 |
| 1 Cont 1 Cont 1 | A |          | IN   | V. | A | U |
|                 |   |          |      | 3  |   |   |

Certifique-se de conectar o fio energizado a L1 e o fio neutro a N, caso contrário, a medição do TC será afetada.

### 2.2 Porta de entrada CC

Para ligar a ECU-C via entrada CC, uma fonte de 16V CC deve ser utilizada.

### 2.3 Porta de Rede Ethernet RJ45

A ECU-C permite que o usuário se comunique com o EMA ou entre na página de Acesso Local da ECU-C na ausência de uma LAN ou WLAN, para configurar o sistema e visualizar os dados do sistema via porta de rede Ethernet.

#### ATENÇÃO

A conexão do cabo Ethernet é recomendada para comunicação estável.

### 2.4 Sinal RJ45 (Somente para Austrália)

A porta de sinal RJ45 foi desenvolvida para DRM0/5/6/7/8, deve ser conectada pelo conector RJ45 no pacote, do contrário, os inversores não funcionarão.

**A** T E N Ç Ã O

Por favor, não desconecte o RJ45.

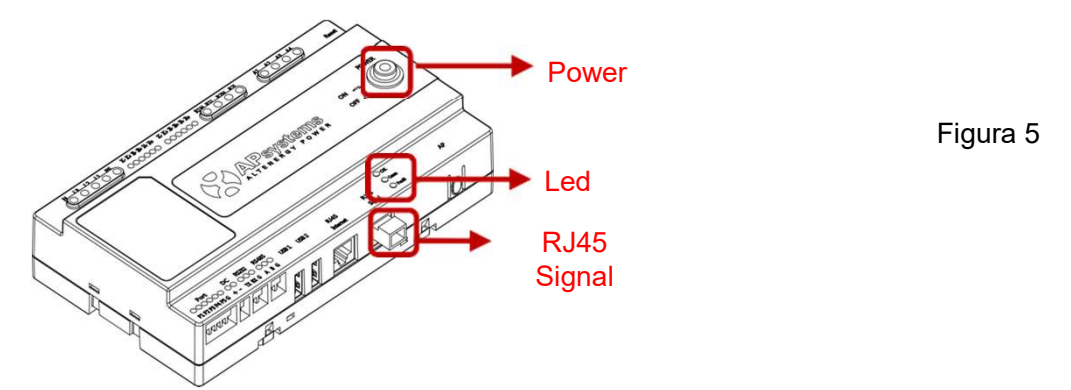

2.5 AP (Access Point - Ponto de Acesso)

O botão AP habilita o hotspot da ECU. No momento da configuração da ECU o instalador precisa, primeiro, conectar-se ao hotspot da ECU através de seu smartphone ou tablet. Pressione o botão AP por alguns segundos e a ECU ficará disponível por uma hora. Caso mais tempo seja necessário, pressione o botão AP para reativar o hotspot.

### 2.6 Liga/Desliga

Pressione o botão e a ECU será ligada. Pressione novamente e a ECU será desligada.

### 2.7 Reset

Pressione o botão Reset por 3 segundos ou mais e a ECU-C retornará automaticamente para a configuração padrão.

#### ATENÇÃO

O histórico de energia gerada não será apagado.

### 2.8 Antenna

As antenas fornecidas com a ECU-C devem ser conectadas à ela. Uma antena é usada para comunicação entre a ECU-C e os microinversores (Sinal Zigbee), enquanto a outra antena é usada para a conexão Wi-Fi entre a ECU-C e o roteador.

### 2.9 LED

O LED "OK" piscará quando a ECU-C for iniciada e continuará ligado após o registro.

O LED "Comm" ficará ligado quando a ECU-C se conectar ao EMA.

O LED "Fault" ficará ligado quando a ECU-C encontrar um erro.

### 3.1 Preparação

Certifique-se de ter o seguintes componentes antes de iniciar a instalação da ECU-C:

- Internet banda larga disponível para uso;
- Roteador banda larga com suporte a Ethernet CAT5 ou um roteador sem fio;
- Um notebook com um navegador de internet (para visualizar o monitoramento no EMA da APsystems);
- · Uma ECU-C pré programada.

### 3.2 Selecionando um local de instalação para a ECU-C

- · Escolha um local eletricamente mais próximo possível ao arranjo FV;
- A ECU-C não é própria para uso em locais abertos, então, caso instale em locais abertos, próxima a uma caixa de junção ou quadro geral, certifiquese de colocá-la numa caixa à prova d'água NEMA;
- Evite instalar em locais em que crianças podem ter acesso à ECU.
- Instalação do quadro de distribuição Caso use a ECU dentro do quadro de distribuição:
  - Puxe as 4 travas utilizando uma chave de fenda.

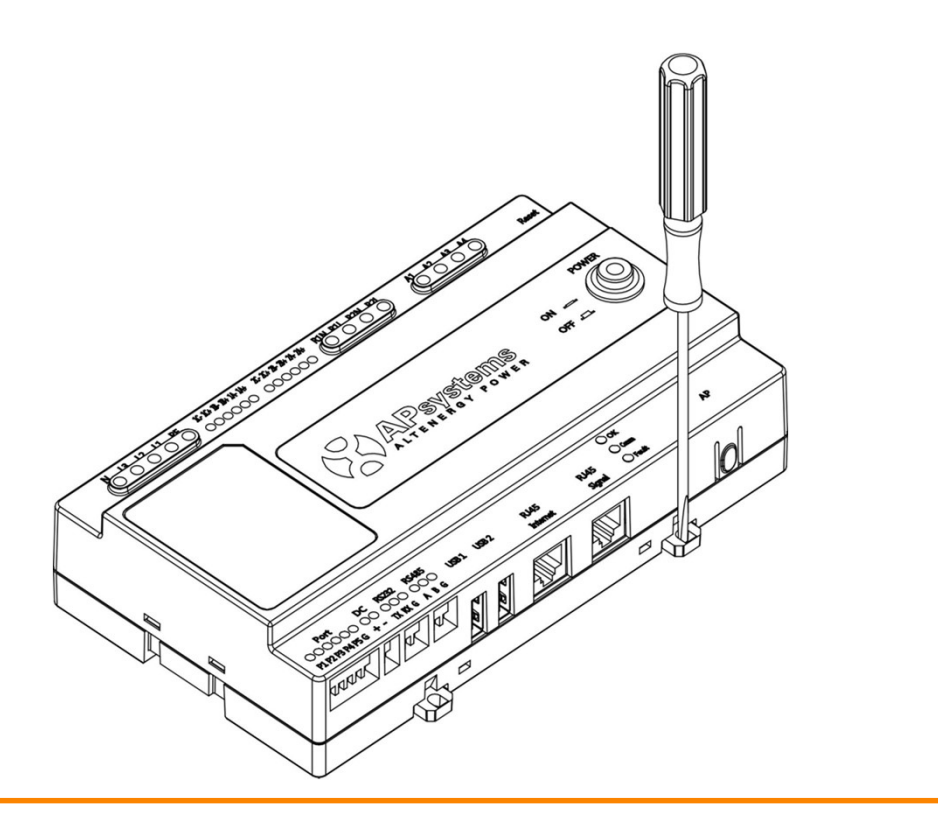

Figura 6

 Posicione a ECU no guia e empurre as travas de cima para baixo na borda do guia e depois empurre as travas de baixo para cima na borda do guia, Certifique-se de que a ECU-C ficou seguramente fixada.

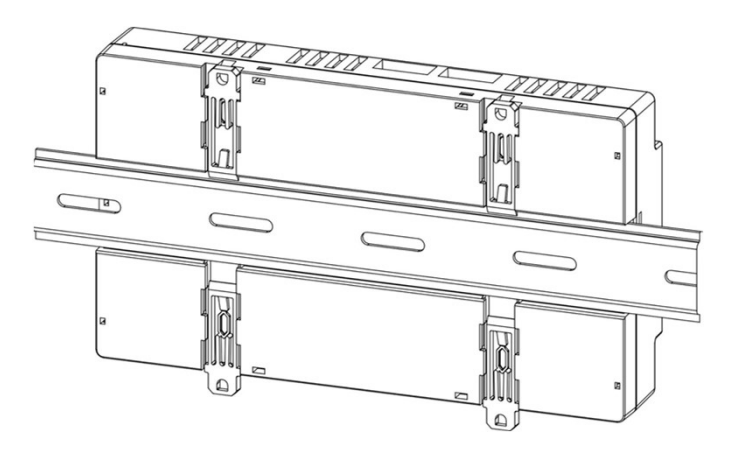

Figura 7

#### 🔔 A T E N Ç Ã O

Não coloque as antenas dentro de uma caixa metálica. Isso irá bloquear o sinal. Caso o telhado seja metálico, por favor use uma antena com cabo (antena extensora) e posicione-a do lado de fora ou no telhado.

- Usando o suporte de parede Ao fixar a ECU-C em uma parede, certifique-se de selecionar uma localização coberta que seja arejada e seca.
  - De acordo com o tamanho de um ícone, o comunicador de energia é fixado na parede com dois parafusos de parede ou âncoras de parede.
  - Quatro parafusos M4 + espaçadores são fixados na parede e os tamanhos são os seguintes:

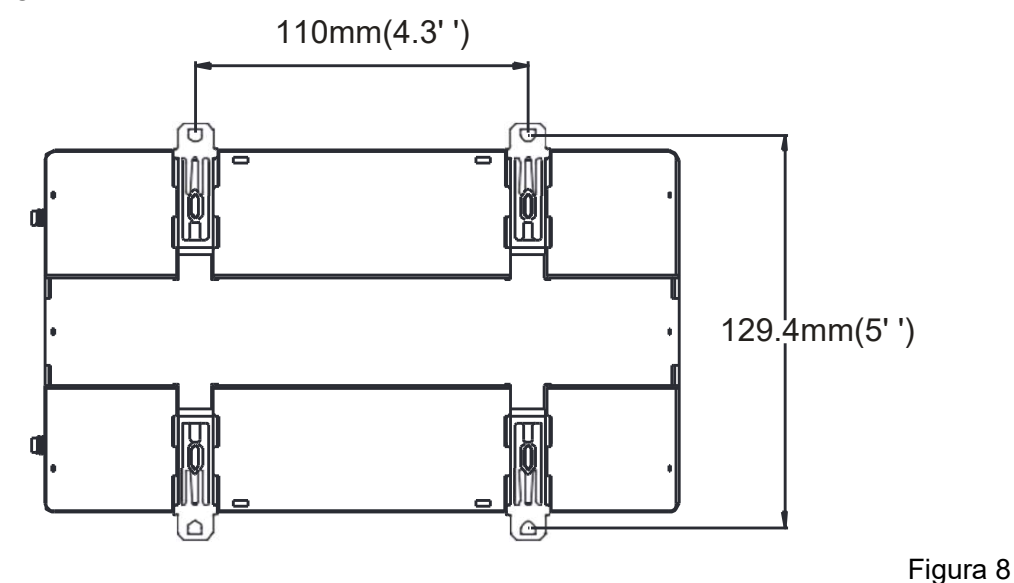

## 3.3 Conexão dos Cabos

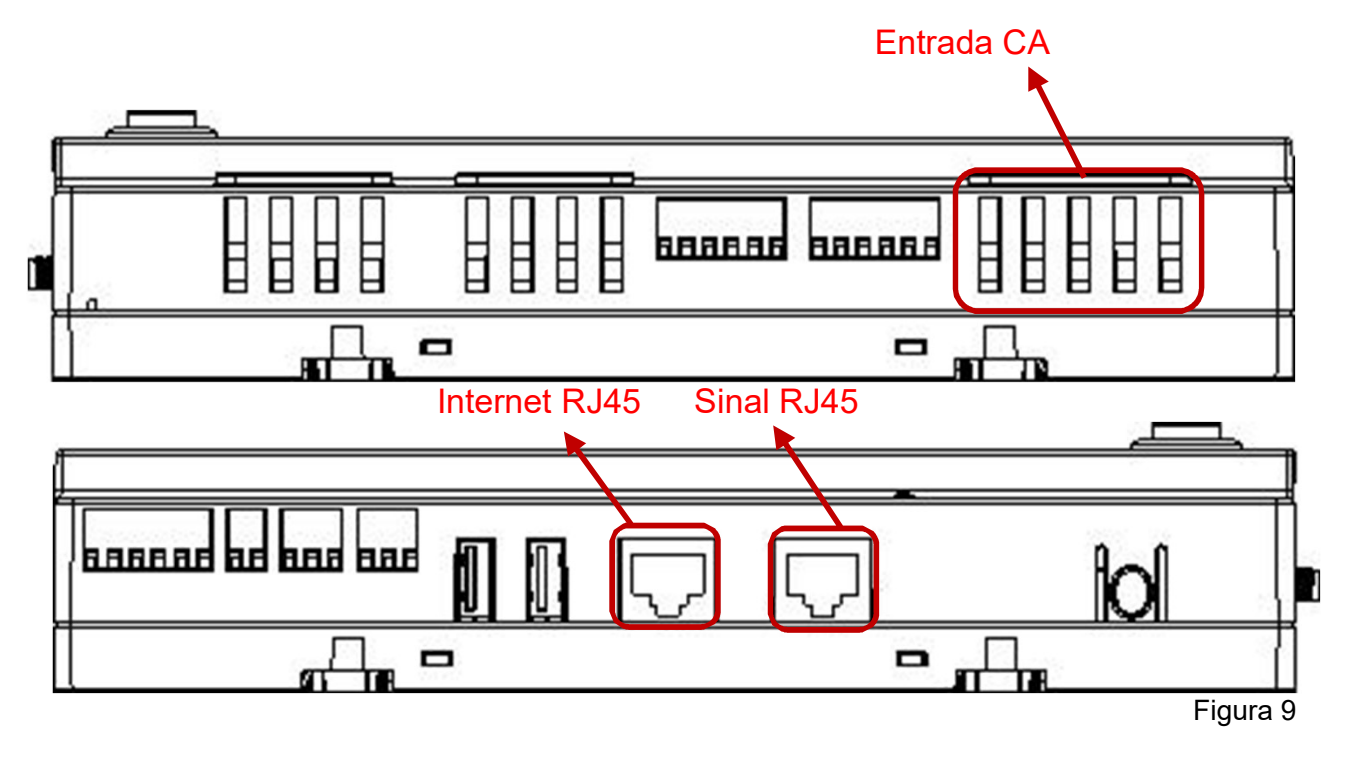

- Conecte os cabos de alimentação na entrada CA no local indicado da ECU-C. (Há também a opção de ser alimentação CC).
- · Conecte o cabo LAN na porta de rede indicada por "internet RJ45" na ECU-C.

### 3.4 Conexão do cabo de sinal RJ45

Conecte o conector RJ45 no pacote para a porta de sinal RJ45 indicada.

### 3.5 Conexão com a Internet

Há três maneiras diferentes de conectar a ECU-C à internet:

Opção 1: Conexão direta via cabo LAN.

- 1) Certifique-se de que o cabo LAN está conectado na porta de rede (internet RJ45) na ECU-C.
- 2) Conecte o cabo LAN em uma porta de rede que esteja livre no roteador de banda larga.

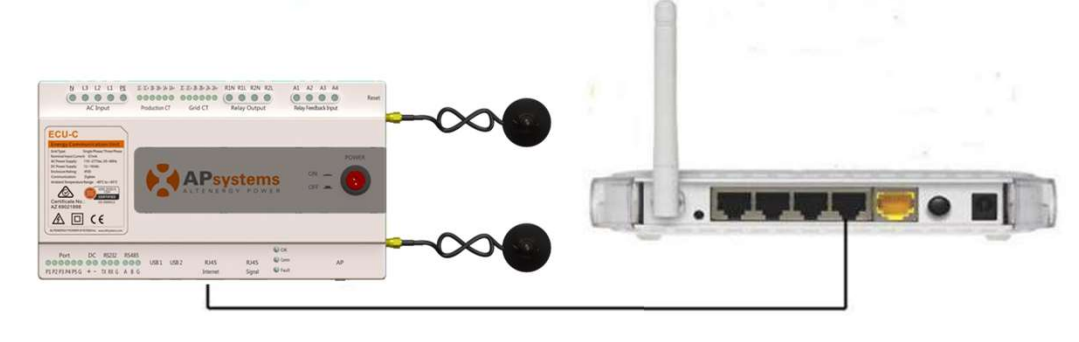

Figura 10

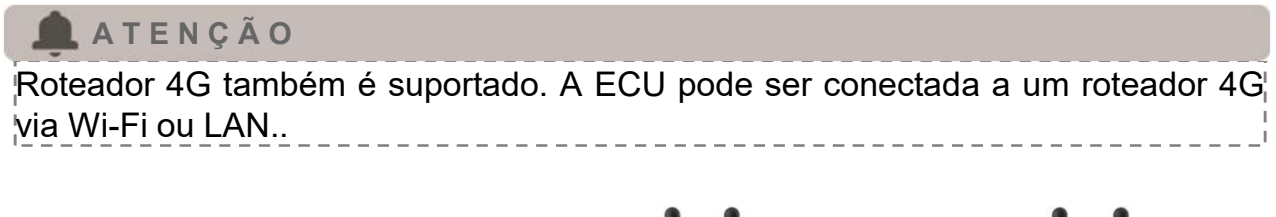

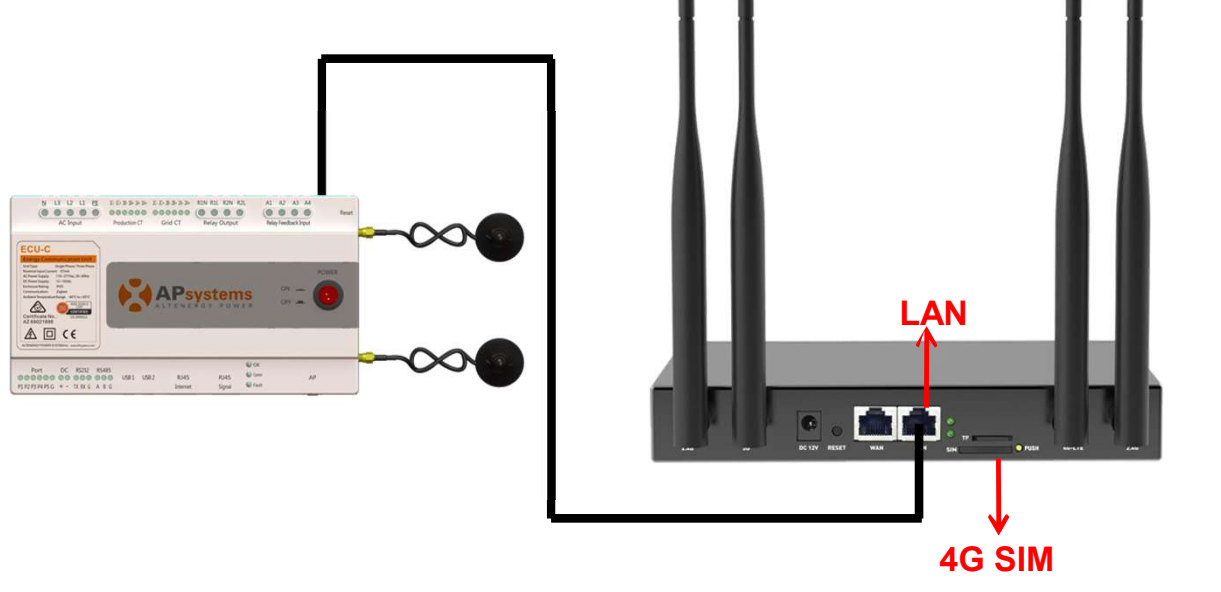

Figura 11

Opção 2: Opção 2: Conexão sem fio.

Use a WLAN interna da ECU-C (veja a seção de configuração de WLAN, pg. 28)

Opção 3: Usando uma ponte PLC:

- 1) Certifique-se que o cabo LAN está conectado à porta de rede na ECU-C.
- 1) Conecte o cabo de rede na unidade de envio da ponte PLC.
- 1) Conecte um cabo de rede da unidade de recebimento da ponte PLC para uma porta de rede que esteja livre no roteador banda larga (verifique o manual específico para conexão ponte PLC para instrução de operação).

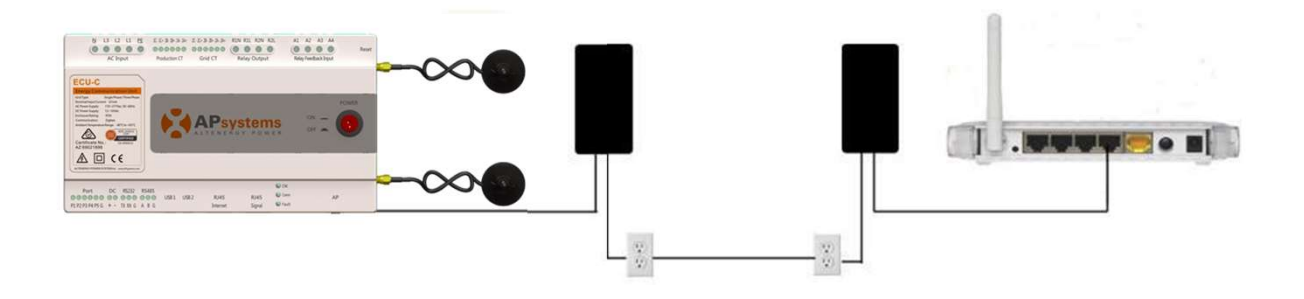

#### 🔔 A T E N Ç Ã O

O cabo de rede incluso no pacote pode ser usado para conectar a ECU-C diretamente no computador. Um lado é conectado na ECU-C e o outro é conectado no computador. É necessário mudar o endereço de IP e máscara de rede para 192.168.131.1 e 255.255.255.0, respectivamente.

#### 🔔 A T E N Ç Ã O

A ponte PLC usa a rede elétrica para se comunicar e necessita de uma unidade de envio e uma unidade de recebimento. A qualidade e comprimento do cabo LAN afetará diretamente a comunicação da ECU-C. Você pode usar um Switch para melhorar a comunicação, se necessário.

### 🔔 A T E N Ç Ã O

Distância de comunicação recomendada: A ECU-C pode se comunicar com os inversores de até 76 metros (250 pés) em campo aberto. ECU-C pode utilizar Wi-Fi (WLAN) até 9 metros (30 pés) em campo aberto.

### 3.6 Interface dos Transformadores de Corrente (TC)

Ao instalar os TCs (transformadores de corrente), o medidor integrado da ECU-C pode mensurar a produção e consumo de potência e energia. Veja a figura a seguir. É obrigatória a instalação dos TCs de produção e consumo para que a função de anti-backflow (anti contra-fluxo) seja ativada.

O anti-backflow gerencia inversores um a um: ela os liga e desliga através da comunicação Zigbee, para que a produção seja inferior ou igual ao consumo.

### Avisos de Instalação de CT (Transformador de Corrente)

- 1. A posição dos TCs: Prenda os TCs nas linhas de produção do sistema fotovoltaico e nas linhas de importação/exportação da rede pública.
- 2. A direção dos TCs: As setas no TC devem apontar da rede para o sistema fotovoltaico e da rede para a caixa de distribuição.
- 3. A fiação dos TCs: Os fios brancos conectam-se às portas "+" do TC de produção na ECU-C e os fios pretos conectam-se às portas "-" do TC da grade na ECU-C.
- 4. Os CTs são fornecidos como acessórios opcionais, para garantir que os TCs possam corresponder ECU-C da APsystems, adquira TCs da APsystems ou dos distribuidores da APsystems.
- 5. TCs de 80A e 200A estão disponíveis.

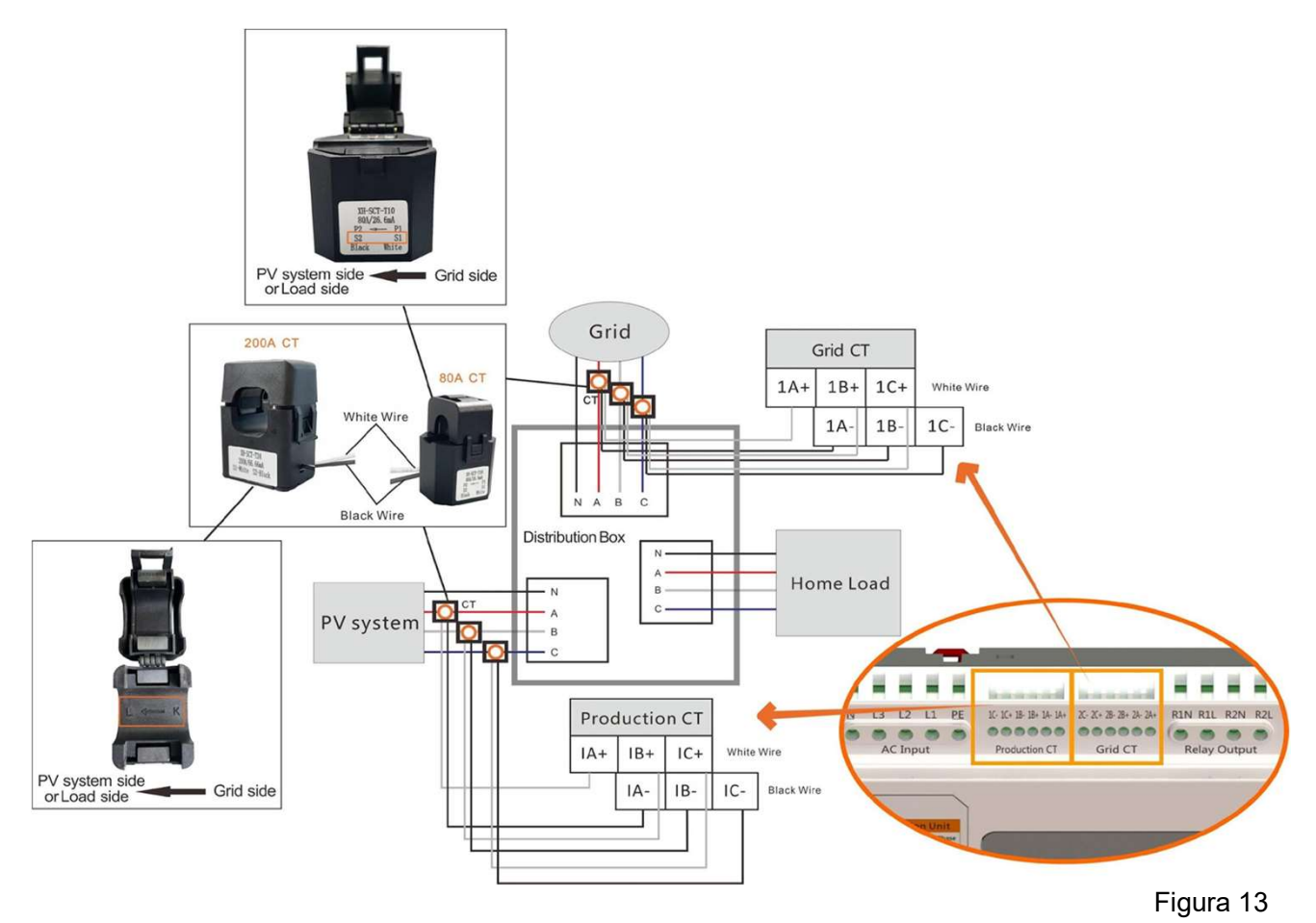

#### A T E N Ç Ã O

Certifique-se de que a ECU-C esteja desligada ao instalar o transformador. A APsystems pode fornecer os transformadores de corrente, entre em contato conosco ou com nossos distribuidores.

### 3.7 Conexão do Contator

ECU-C fornece interface de sinal de driver de dois contatos, sinal de contato bidirecional.

| Interface | Descrição da Interface                               |
|-----------|------------------------------------------------------|
| R1I       | O primeiro contator controla a saída L e é conectado |
|           | com a fonte de alimentação L1.                       |
| R1N       | O primeiro contato controla a saída N e é conectado  |
|           | com a fonte de alimentação N.                        |
| R2I       | O segundo contator controla a saída L e é conectado  |
|           | com a fonte de alimentação L1.                       |
| R2N       | O segundo contato controla a saída N e é conectado   |
|           | com a fonte de alimentação N.                        |
| A1 A2     | O primeiro retorno de sinal, sem polaridade.         |
|           |                                                      |
| A3 A4     | O segundo retorno de sinal, sem polaridade.          |
|           |                                                      |

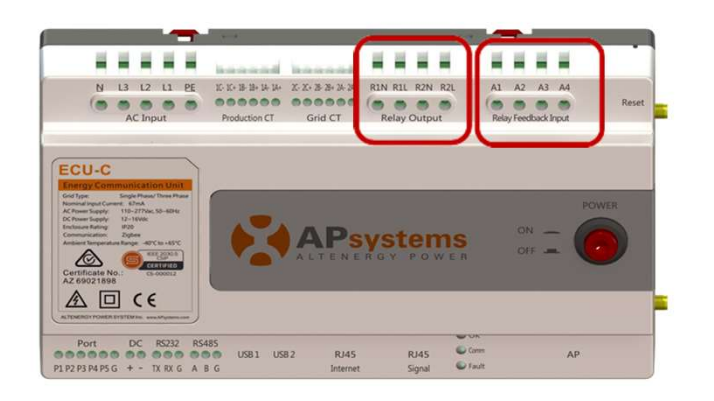

Figura 14

A ECU-C detecta automaticamente o comportamento da corrente do TC da rede da concessionária, através da interface do driver de sinal para controlar a abertura e fechamento do contator. O feedback do sinal de interface e número do contator estão frequentemente conectados para informar a ECU que o contator realmente está fechado.

## 4. Operação basica

### 4.1 Restaurar configurações de fábrica

O diagrama a seguir mostra a posição do botão de reset.

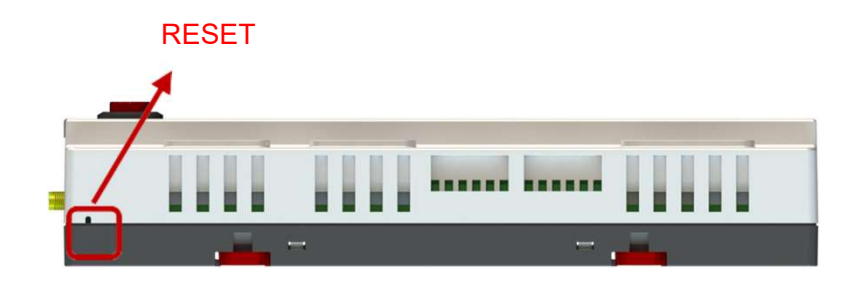

Figura 15

Para restaurar as configurações de fábrica: pressione o botão "Reset" por no mínimo 3 segundos. A unidade automaticamente retornará para sua configuração padrão.

Por favor, escaneie o QR Code abaixo para ter acesso aos nossos produtos e Apps, ou clique neste link: <u>https://apsystems.com/gr-code/</u>

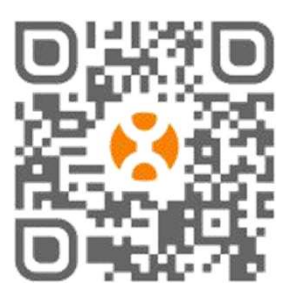

- EMA Manager APP: para instaladores
  - Instaladores profissionais: todas funções disponíveis.
  - Instaladores DIY (Faça Você Mesmo): somente funções do ECU\_APP disponíveis.
- EMA APP: Para usuários finais apenas.

### 5.1 Conectando à ECU-C via Acesso Local

- Abra as configurações de Wi-Fi do seu Smartphone e conectese à rede da ECU, que não tem senha por padrão.
- · Abra o EMA Manager
- Clique em "Acesso Local" ou "ECU App" para entrar em "Controle Local".

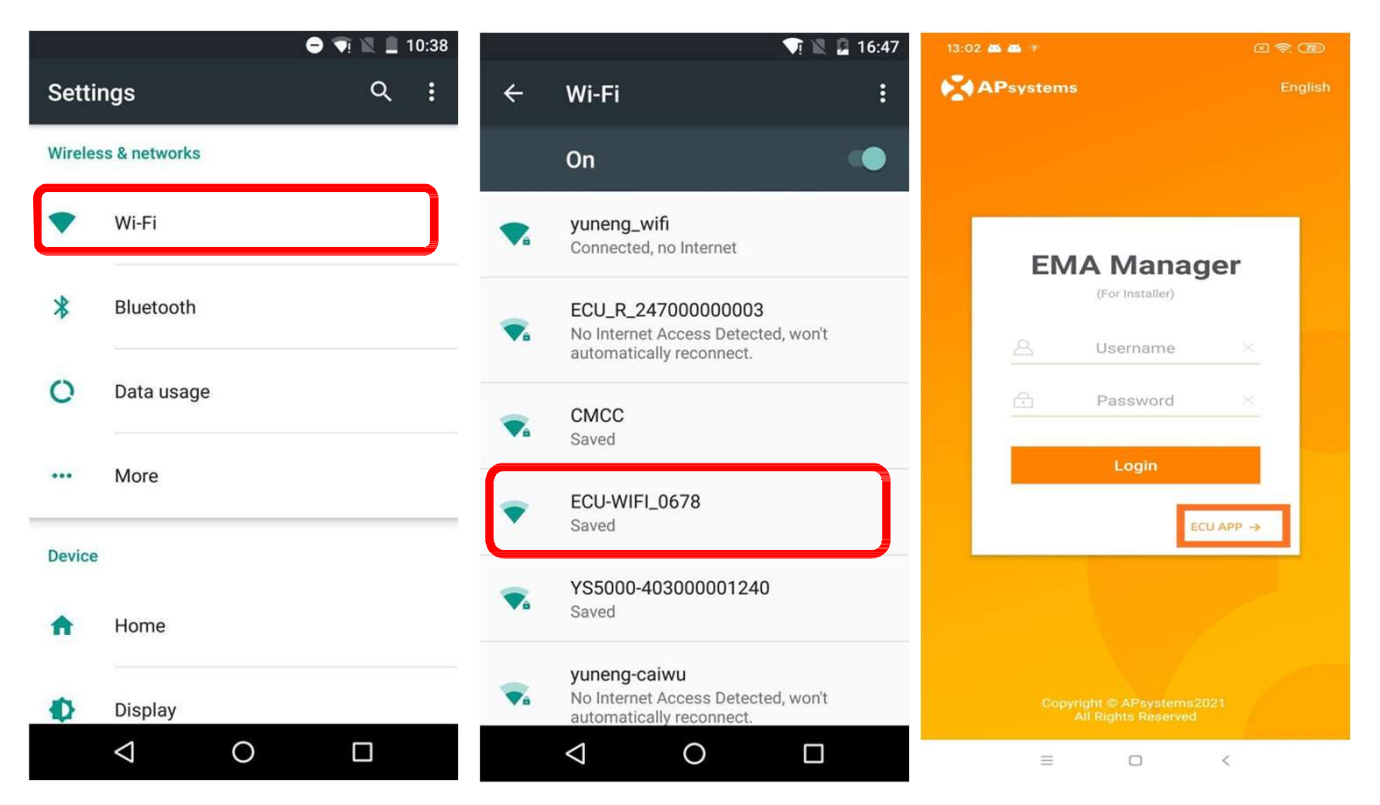

### 5.2 Adicionar UID

Insira o UID dos microinversores (números de série) na ECU-C. Clique em "Workspace", selecione "ID Management", insira o UID do microinversor (número de série: 12 dígitos, iniciando com um 4, 5, 7, 8 ou 9) manualmente ou escaneando o UID com seu smartphone ou tablet. Uma vez que os microinversores forem adicionados, clique em "Sync".

| 15:56 P * P                                                                                             | 12:57 👜 📫 🔻                     | E 😤 (BD)                                                             | 12:57 🚵 🏧 🔻   |                                    |
|----------------------------------------------------------------------------------------------------|---------------------------------|----------------------------------------------------------------------|---------------|------------------------------------|
| Workspace                                                                                               | < Inverter Infe                 |                                                                      |               | D Management                       |
|                                                                                                    |                                 |                                                                      | UID number: 1 | ۵                                  |
|                                                                                                    | erses 🔽 Marrient Gidged Votesen | 2001AG                                                               | UID           | Sync<br>status                     |
| <ul> <li>215000000803</li> <li>Version: C1.1.8</li> <li>Last communication: 2021-02-15 15:55</li> </ul> | Provide Compared Conception     | er - Coderardealer, such<br>water a Rangaz-ASC - Co<br>Marte Di Suis | • 40900006    | 4675                               |
| System Configuration 💌                                                                                  |                                 |                                                                      |               |                                    |
| Automatic Do-It-Y<br>System ourself<br>Check Registration                                               | Align the bar code within the   | frame to scan                                                        |               |                                    |
| nverter Configuration 🔻                                                                                 | UID                             | Operation                                                            |               |                                    |
| D Manage Grid Profile Inverter<br>ment Connection<br>Progress                                           | 409000064675                    | 面                                                                    |               |                                    |
| CU Configuration 🔻                                                                                      |                                 |                                                                      |               |                                    |
| ECU AP<br>ECU AP<br>Network<br>Settings<br>Settings                                                     |                                 |                                                                      |               |                                    |
| Meter Configuration 🔻                                                                                   |                                 |                                                                      |               |                                    |
| Meter<br>Settings                                                                                       | ОК                              |                                                                      | Add S         | 🔆 💼 🕗<br>iync Delete Historical ID |
| Home Nodule Data Workspace Settings                                                                     | ≡ 0                             | <                                                                    | =             | 0 <                                |

### 5.3 Histórico de UID (Historical ID)

Se a ECU tiver a lista de investidores acidentalmente limpada, você pode utilizar o mesmo dispositivo móvel para rapidamente restaurar a lista de ID dos inversores.

| <   | Historical ID |       |
|-----|---------------|-------|
| ECL | J ID          | All 🗦 |
| 0   | UID           |       |
| 0   | 409000027782  |       |

|   | Restore |   |  |
|---|---------|---|--|
| = | O       | < |  |

### 5.4 Deletar UID

 Em caso de erro no momento de adicionar um UID ou erro de digitação, selecione o UID do microinversor, clique em "Delete" e depois clique em "Sync". Os UIDs selecionados serão removidos da ECU-C.

**Nota:** ao serem deletados, também pressione o "Sync". Do contrário, o microinversor não será removido da ECU-C.

Uma vez que o microinversor for adicionado com sucesso na ECU-C, é necessário selecionar o perfil de rede (rede AC) e definir o correto fuso horário de sua ECU.

### 5.5 Grid Profile

.

- · Da área de trabalho (Workspace), selecione "Grid Profile".
- Primeiro, selecione o país e a cidade.

|                 | and the second second second second second second second second second second second second second second second |                                                                |                       |
|-----------------|----------------------------------------------------------------------------------------------------|----------------------------------------------------------------|-----------------------|
|                 | d Profile                                                                                                    | < Grid Pro                                                     |                       |
|                 |                                                                                                    | Grid settings                                                  |                       |
| Continent       | Please Select >                                                                                                  | Continent                                                      | Asia                  |
| Country         | Please Select 🗦                                                                                                  | Country                                                        | China                 |
| Grid profile    | Please Select >                                                                                                  | Grid profile                                                   | NB/T 32004:2018       |
|                 | t grid standard to ensure the stem                                                                               | Please select the correct grid<br>safe operation of the system | standard to ensure th |
|                 |                                                                                                    | Current grid profile                                           |                       |
|                 |                                                                                                    | Under voltage (stage 2)<br>60-219V                             | 115.0                 |
|                 |                                                                                                    | Under voltage 2 trip time<br>0.02-610s                         | 0.02                  |
|                 |                                                                                                    | Over voltage (stage 2)<br>221-276V                             | 268.0                 |
|                 |                                                                                                    | Over voltage 2 trip time<br>0.02-610s                          | 0.02                  |
|                 |                                                                                                    | Under voltage (stage 3)<br>60-219V                             | 196.0                 |
| Cancel          | ОК                                                                                                    | Under voltage 3 trip time<br>0.02-610s                         | 0.05                  |
| Common          |                                                                                                    | Over voltage (stage 3)                                         | 253.0                 |
| Asia China      | NB/T 32004:2018                                                                                                  | Reset                                                          | Update                |
| urope Sri Lanka | Taiwan VPC                                                                                                    |                                                                |                       |

#### ATENÇÃO

Se for selecionado o perfil de rede errado, os microinversores podem não iniciar ou produzir de maneira ideal.

### 5.6 Data e Hora

- Da área de trabalho (Workspace), por favor, selecione o menu "ECU Date Settings". Para configuração manual, clique em "Date", "Time" e "Timezone" para modificar.
- Para configuração automática, clique em "Time quick settings": o APP sincronizará a hora e o fuso horário de acordo com as configurações do smartphone ou tablet.

| 15:56 P = P                                                                                            | 3:38 PM +                                    | a 🕈 as          |  |
|----------------------------------------------------------------------------------------------------|----------------------------------------------|-----------------|--|
| Workspace                                                                                              | < ECU D                                      |                 |  |
|                                                                                                    | ECU time and date sett                       | ing             |  |
|                                                                                                    | Date                                         | 2020/12/18>     |  |
|                                                                                                    | Time                                         | 15:38>          |  |
| <ul> <li>21500000803</li> <li>Version: C1.1.8</li> <li>Last communication: 2021-03-15 15:55</li> </ul> | Synchronize the phone system time to the ECU |                 |  |
| Surtom Configuration T                                                                                 | Time quick setting                           |                 |  |
|                                                                                                    | ECU time zone setting                        |                 |  |
| Automatic Do-It-Y<br>System ourself<br>Check Registration                                              | Timezone                                     | Asia/Shanghai > |  |
| Inverter Configuration 👻                                                                               |                                              |                 |  |
| ID Manage Grid Profile Concection<br>Progress                                                          |                                              |                 |  |
| ECU Configuration 👻                                                                                    |                                              |                 |  |
| ECU ECUAP<br>Settings                                                                                  |                                              |                 |  |
| Meter Configuration 🔻                                                                                  |                                              |                 |  |
| Meter                                                                                                  |                                              |                 |  |
| 合 器 🎍 🔅 🕸                                                                                              | =                                            | 0 <             |  |

### 5.7 Configurações do Meter (Medidor)

 Depois que as funções do medidor forem ativadas e o TCs (transformadores de corrente) estiverem instalados, os dados do medidor serão mostrados e diferentes funções de controle poderão ser selecionadas.

| 15.56 P - P                                                                                            | 10:31 🔻                     | C 🗢 3D                                      |
|----------------------------------------------------------------------------------------------------|-----------------------------|---------------------------------------------|
| Workspace                                                                                              | K Me                        | ter Settings                                |
|                                                                                                    | Meter Function              | (۲                                          |
|                                                                                                    | Parameters settings         | close >                                     |
| <ul> <li>21500000803</li> <li>Version: C1.1.8</li> <li>Last communication: 2021-03-15 15:55</li> </ul> |                             | Save                                        |
| System Configuration *                                                                                 |                             |                                             |
| Automatic Da-It-Y<br>System ourself<br>Check Registration                                              |                             |                                             |
| Inverter Configuration 🔻                                                                               |                             |                                             |
| ID Manage<br>ment Grid Profile<br>Progress                                                             |                             |                                             |
| ECU Configuration 🔻                                                                                    |                             |                                             |
| ECU AP<br>Settings<br>Settings                                                                         | Cancel                      | ок                                          |
| Meter Configuration 🔻                                                                                  |                             |                                             |
|                                                                                                    |                             | Close                                       |
| Home Module Data Wolkease Settings                                                                     | Zer<br>Redundant<br>Three P | o Export<br>Energy Control<br>Thase Balance |

#### 5.7.1 Zero Export (funciona somente com a ECU-C em sistema monofásico ou

#### trifásico)

Função Zero Export (Envio zero de energia para a rede da concessionária)

- Funciona somente com a ECU-C ligada em sistemas monofásicos ou trifásicos.
- Não é compatível com sistemas "fase dividida" (Split Phase), comumente usados em residências norte-americanas.

Usando a função Zero Export

- · Selecione "Meter Settings"
- Deslize o botão "Meter Function" para a posição "On"
- Selecione "Zero Export" na caixa de seleção na parte debaixo da página e clique em "Ok"
- Após habilitar a função "Zero Export", selecione uma potência limite em kW. O padrão é 0.

A ECU-C mede a produção do arranjo FV e o consumo da unidade local (comércio, indústria, residência etc) e irá limitar a produção de energia para igualar (ou exceder, se selecionado), o consumo local. Exemplo: se a potência limite estiver configurada para 0, a unidade local estiver usando 10kW e o arranjo estiver produzindo 8kW, os inversores irão trabalhar em 100%. Analogamente, se a potência limite estiver configurada para 0, a unidade local estiver usando 3kW e o arranjo puder produzir 8kW, os inversores irão limitar produção para atingir a demanda. Em adição, a ECU-C é desenvolvida para dinamicamente se ajustar em tempo real à demanda variável da unidade local para atingir o potencial total do arranjo FV.

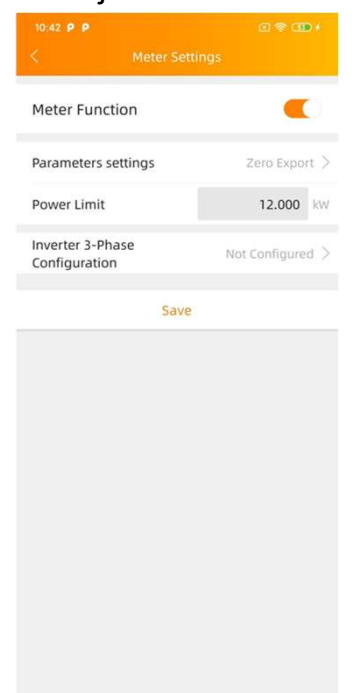

# 5.7.2 Controle Redundante de Energia (funciona somente com sistema monofásico)

Função de Controle Redundante de Energia (Energy Redundant Control).

- · Funciona somente com a ECU-C em rede monofásica
- Não pode ser combinada com a função Zero Export
- Não é compatível com sistemas de fase dividida (2 fases) comumente usados nas Américas

Usando o Controle Redundante de Energia:

- · Selecione "Meter Settings"
- Deslize o botão "Meter Function" para a posição "On"
- · Selecione "Redundant Energy Control" sob "Parameter Settings".

Essa função controle a abertura de um contator AC externo pelo fechamento do relé da ECU-C quando a potência do sistema FV chega a um certo valor, para fornecer potência para um equipamento elétrico externo, como por exemplo: aquecedor de água, bomba de piscina, ar condicionado etc.

Situação exemplo: o requerimento de potência de um aquecedor de água é de 2kW e o limite para ligar este dispositivo pode ser configurado para 2kW, então quando o arranjo FV exceder o limite de 2kW, o aquecedor solar é ligado pelo controle do relé e não consome energia da rede da concessionária.

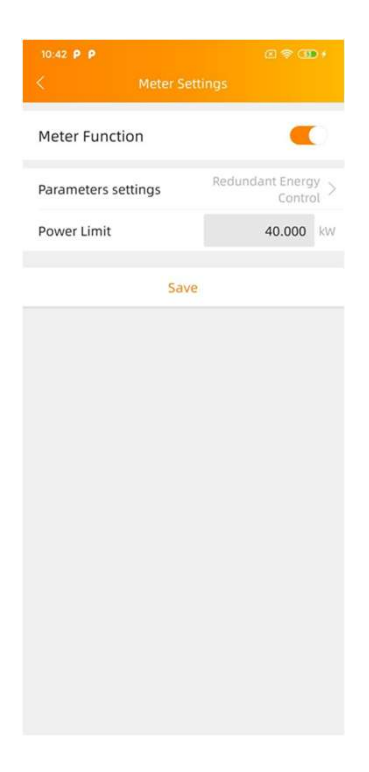

#### 5.7.3 Balanceamento Trifásico

- Ao usar microinversores APsystems monofásicos em um sistema trifásico, a função de balanceamento trifásico pode ser habilitada para garantir que a diferença entre as correntes das três fases não exceda 16A.
  - A função de balanceamento trifásico pode ser atrelada à detecção de corrente através de um TC externo. Dessa maneira a velocidade de resposta é mais rápida. A outra maneira é a ECU usando os dados coletados dos microinversores em cada fase para detecção. Dessa maneira, a resposta é mais lenta, mas o TC não é necessário, e a duração geral máxima é de 5 minutos.
- Nessa função é necessário fazer o registro dos microinversores separadamente em cada fase, selecionando o número de série de cada microinversor e designando qual fase ele se encontra instalado.

| <                              | Meter    | Settings            |
|--------------------------------|----------|---------------------|
| Meter Funct                    | tion     |                     |
| Parameters s                   | ettings  | Three Phase Balance |
| Inverter 3-Ph<br>Configuratior | ase<br>1 | Not Configured      |
|                                | S        | ave                 |

#### 5.8 Configuração Modbus

#### **A** T E N Ç Ã O

Como pode ser visto na Figura 16 abaixo, a interface RS485 é localizada na parte inferior da ECU. Pode ser conectada por uma linha Serial.

| ALTE<br>ALTENERGY POWER SYSTEMInc. www.APsystems.com | NERGY PC    |
|------------------------------------------------------|-------------|
| Port DC RS232 RS485                                  | RJ45 RJ4    |
| P1 P2 P3 P4 P5 G + - TX RX G A B G In                | ternet Sign |

Figura 16

Para sistemas trifásicos com microinversores, verifique o documento:Altenergy\_Power\_System\_Inc.

\_\_\_\_\_three\_phase\_microinverter\_11-12.xlsx on SunSpec website.

https://certifications.sunspec.org/PICS/Altenergy\_Power\_System\_Inc. three phase microinverter 11-12.xlsx

Para sistemas monofásicos com microinversores, verifique o documento: Altenergy\_Power\_System\_Inc.\_\_\_\_single\_phase\_MicroinverterAPpcs\_11-12 on SunSpec\_website.

- Clique em "Modbus Settings" na área de trabalho ("Workspace"), ligue a função "SunSpec Modbus". Selecione o baud rate e configure os endereços do inversores na caixa de texto de endereços. Finalmente, clique em "Save" para finalizar a configuração.
- A porta RS485 do host deve ser configurada para o mesmo baud rate, 8 bits de dados, 1 bit de parada e nenhum bit de paridade.
- Não é compatível com sistemas de fase dividida (2 fases) comumente usados nas Américas.

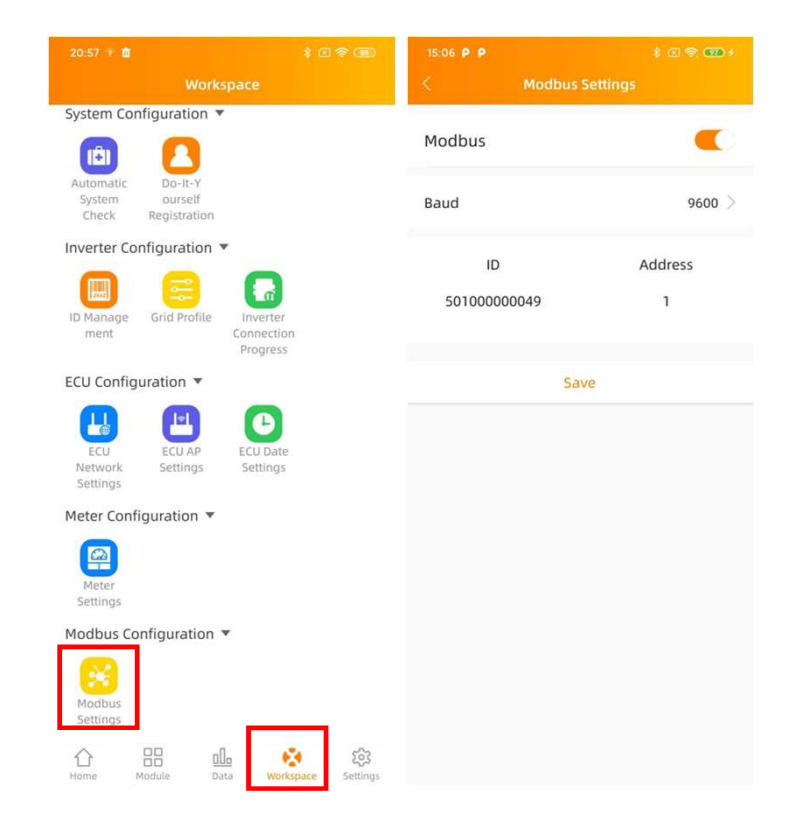

### 5.9 Configuração de rede da ECU

### 5.9.1 WLAN

- Do espaço de trabalho ("Workspace"), selecione "ECU Network Settings".
- Atualize a tela para baixo, os SSIDs disponíveis irão aparecer.
- Selecione a rede de sua escolha e insira a senha correspondente.
- Ao conectar a ECU na rede Wi-Fi local, o smartphone ou tablet pode perder sua conexão com o hotspot da ECU e se conectar a outra rede Wi-Fi ou 4G.
- Se mais operações forem necessárias para finalizar o comissionamento da ECU, certifique-se de reconectar seu dispositivo ao hotspot da ECU novamente (talvez seja necessário pressionar o botão AP para reativar o hotpsot).

| 3:38 PM 🐨          | C 🗢 🗩 | 9:03 🐨                     |            |
|--------------------|-------|----------------------------|------------|
|                    |       | < WLAN                     |            |
| WLAN               |       | WLAN                       |            |
| Other networks     |       | Other networks             |            |
| apsystems          | ₽ 奈   | apsystems                  | <b>a</b> < |
| KFC-Wlan           | ê     | ECU-WIFI_0200              | <b>a</b> < |
| NETGEAR21          | ₽ 奈   | Please enter the password  |            |
| APstorage          | ê 🗟   |                            |            |
| yuneng_caigou      | ₽ 奈   |                            | SEND       |
| apsystems          | ê     | NETGEAR21                  | <b>a</b> < |
| ECU_R_216200000014 | ،     | HUAWEI_B316_B28C           | <b>a</b> < |
| KFC-Wlan           | ê 🔶   | TP-LINK_8D07               | <b>A</b> 3 |
| ECU-WIFI_1100      | ê 🔶   | DIRECT-4d-HP M254 LaserJet | <b>a</b> - |
| TDG-PRD            | ê 🔶   | JLCSTOOL2                  | <b>A</b> 3 |
| = 0 <              |       | ≡ 0 <                      |            |

- Quando seu smartphone/tablet estiver conectado com o hotspot da ECU novamente, você pode abrir a página inicial do ECU APP (Acesso Local) e verifique o status da conexão com a internet.
- O primeiro indicador fica verde (com o UID da ECU) quando o smartphone/tablet está conectado corretamente no hotspot da ECU.
- O segundo indicador deverá ficar verde se a conexão com a internet tiver sido feita com sucesso.

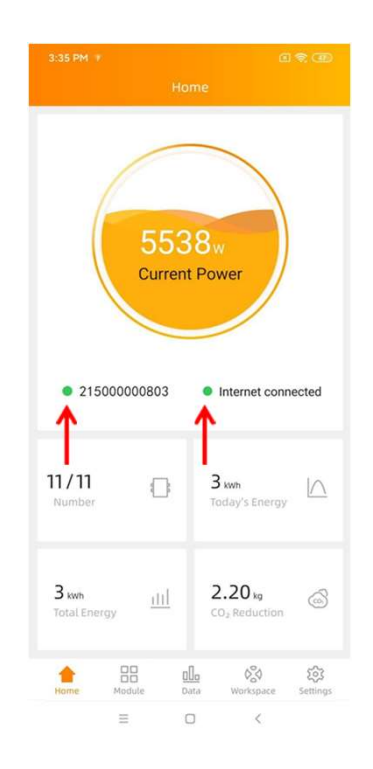

#### 5.9.2 LAN

- Certifique-se de que o cabo LAN está conectado à porta de rede na parte de trás da ECU-C.
- Conecte a outra ponta do cabo de rede em uma porta disponível no roteador banda larga.
- A conexão via fio da ECU tem duas opções:
- Obter IP automaticamente: o roteador dará um endereço de IP automaticamente para a ECU-C (método indicado)
- Definir um endereço de IP fixo. Nesse caso, será necessário inserir o endereço de IP, subnet mask, default gateway, Preferred DNS server e Alternate DNS server.

| Obtain an IP addro | ess automatically 🦲 | Obtain an IP address a | automatically    |
|--------------------|---------------------|------------------------|------------------|
| MAC address        | 80:97:18:02:6A:F7   | MAC address            | 80:97:18:02:6A:F |
| P address          | 192.168.131.228     | IP address             | 192.168.131.228  |
|                    |                     | Subnet mask            | 255.255.255.0    |
|                    |                     | Default gateway        | 192.168.131.0    |
|                    |                     | Preferred DNS server   | 0.0.0.0          |
|                    |                     | Alternate DNS server   | 0.0.0.0          |
|                    |                     | Upda                   | ite              |
|                    |                     |                        |                  |
|                    |                     |                        |                  |
|                    |                     |                        |                  |

- Uma vez que a conexão LAN for estabelecida, você pode checar a conexão com a internet na página inicial do (Acesso Local).
- O primeiro indicador fica verde (com o UID da ECU) quando o smartphone/tablet está conectado corretamente no hotspot da ECU.
- O segundo indicador deverá ficar verde se a conexão com a internet tiver sido feita com sucesso.

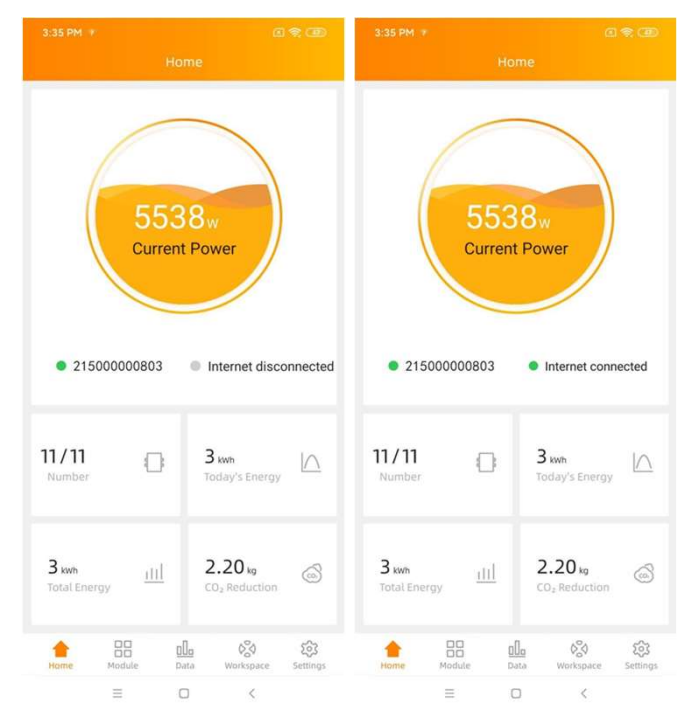

#### 5.10 Checando o comissionamento da ECU-C

- Uma vez que a ECU-C tiver sido comissionada, o instalador pode checar seu status na página inicial do ECU APP (Acesso Local).
  - Diversas informações são mostradas:
  - · Informação do sistema (UID da ECU, número de série)

 Número de microinversores comunicando com a ECU/número total de microinversores inseridos na ECU (usando o menu de Gerenciamento de ID).

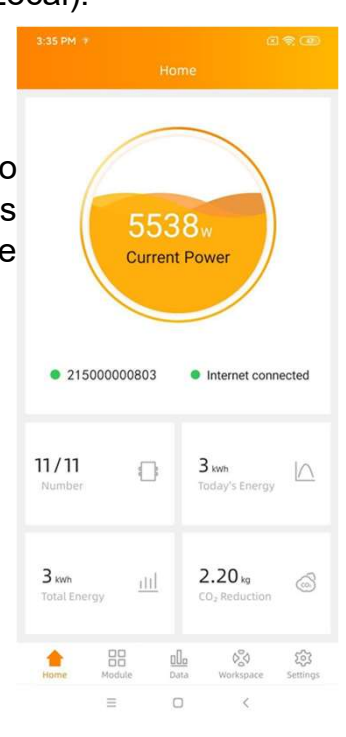

- A luz indicadora na frente do UID da ECU indica o status entre o smartphone e a ECU:
  - · -Indica conexão entre ECU e smartphone.
  - Indica falha na conexão entre a ECU e o smartphone.
  - A segunda luz indicadora indica conexão ou não da ECU com a internet.
  - Indica conexão entre ECU e internet.
  - Indica falha na conexão entre a ECU e internet.

#### 5.11 Módulos

Essa página mostra os microinversores inseridos na ECU (usando o menu de Gerenciamento de ID) e propriamente registrados pela ECU. Um microinversor duplo será mostrado por padrão com 2 módulos FV, enquanto um microinversor quádruplo será mostrado por padrão com 4 módulos FV. Caso algum canal CC esteja sem uso propositalmente, o EMA Manager/Acesso Local continuará mostrando o número máximo de módulos FV que podem ser conectados a um dado microinversor.

- A remoção de canais não utilizados pode ser feita pela conta de instalador no EMA no momento de criação da conta de usuário final.
- Na página dos módulos, o instalador pode visualizar o desempenho dos microinversores registrados na ECU.
- Clique nos módulos para visualizar informações detalhadas do microinversor, como UID do microinversor, potência DC do módulo FV, tensão da rede, frequência e temperatura.

|                  |            |          |                                 | 1 🕾 🆽   | 11:30 *    |                                                        |                                                                           |                     |         |
|------------------|------------|----------|---------------------------------|---------|------------|--------------------------------------------------------|---------------------------------------------------------------------------|---------------------|---------|
|                  |            |          |                                 |         |            |                                                        | Module                                                                    |                     |         |
| 179 35<br>100001 | 59         |          |                                 |         | 179 35     | 59                                                     |                                                                           |                     |         |
|                  |            |          |                                 |         |            | UID: 40<br>Power<br>Power<br>Freque<br>Voltag<br>Tempe | D6011100<br>1: 179 W<br>2: 359 W<br>Incy: 50 H<br>e: 219 V<br>Frature: 50 | 001<br>z<br>℃       |         |
| EC               | U:21500000 | 00803 20 | 21-03-15 10:<br>ලබ<br>workcoare | 30      | EC<br>home | U:21500000                                             | 00803 20                                                                  | 21-03-15 10<br>දුල් | :30     |
| ноте             | module     |          | workspace                       | Setungs | nome       | module                                                 | Data                                                                      | workspace           | seconds |

### 5.12 Dados

.

- Nessa página, você pode visualizar dados detalhados à nível de ECU:
  - -Por dia

-Por mês

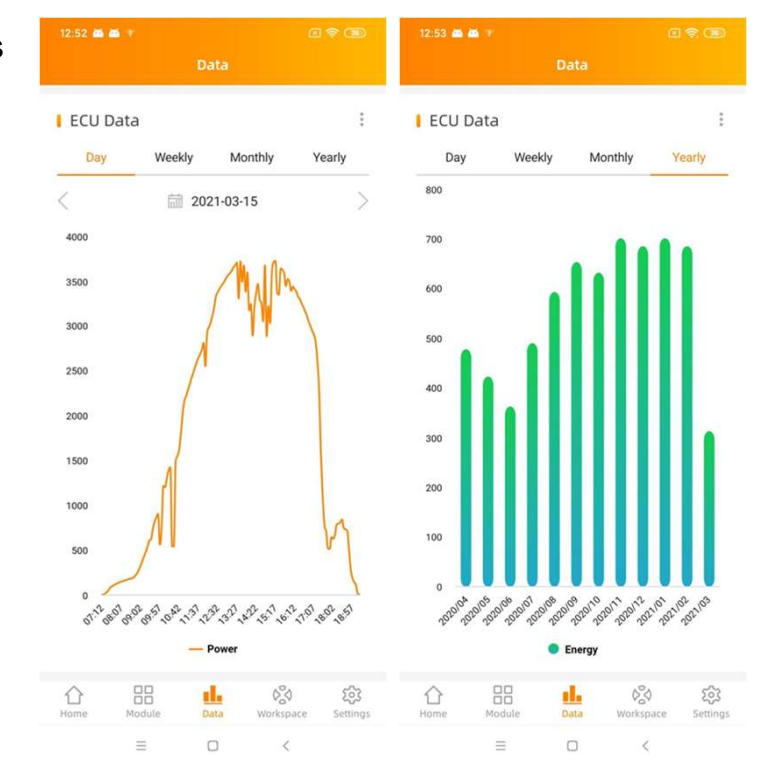

Se a função de medidor estiver ativada e os TCs estiverem instalados, você também pode visualizar a produção real do FV, o consumo da unidade local e a injeção/importação de energia na rede da concessionária à nível do medidor.

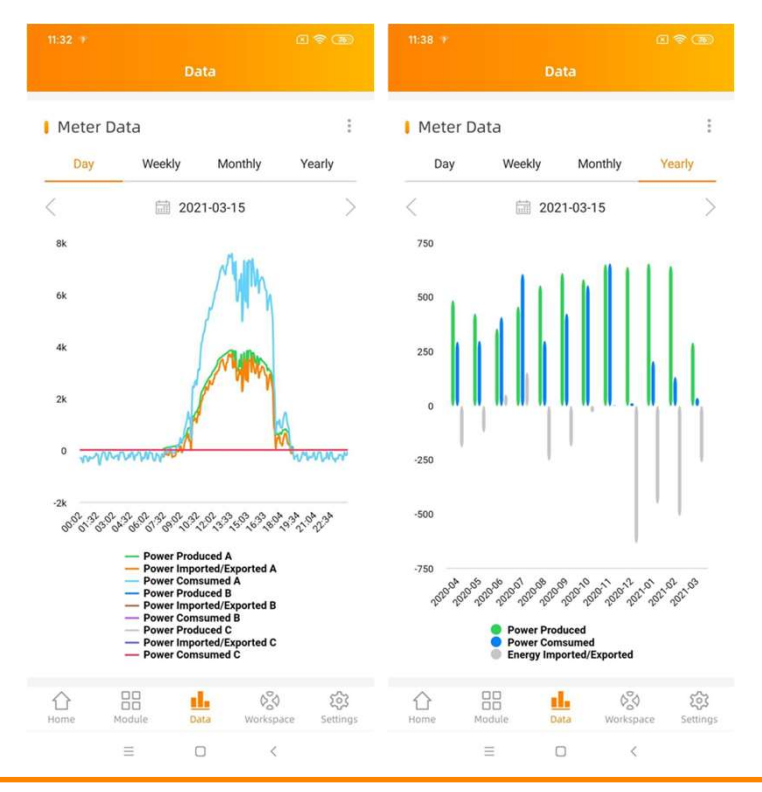

### 5.13 Progresso de Conexão dos Microinversores

Esse menu mostra o progresso de conexão e qualidade da comunicação entre os microinversores e a ECU. 100% significa que o progresso de conexão foi concluído.

| 15:56 P 7 P                                             | 3:37 PM |              |                          |                 |
|---------------------------------------------------------|---------|--------------|--------------------------|-----------------|
| Workspace                                               | <       | Progre       | 155                      |                 |
|                                                         | Progres | 55           |                          | 100%            |
| 21500000902                                             | Item    | UID          | Conn<br>ection<br>status | Signal<br>Level |
| Version: C1.1.8<br>Last communication: 2021-03-15 15:55 | 1       | 406011100001 | OK                       | attl            |
| Automatic<br>System auself<br>Check Registration        |         |              |                          |                 |
| Connection<br>Progress                                  |         |              |                          |                 |
| ECU ECU AP<br>Settings                                  |         |              |                          |                 |
| Meter Configuration V                                   |         |              |                          |                 |
| Home Module Data Workspace Settings                     |         | ≡ 0          | <                        |                 |

Microinversores com "OK" estão propriamente conectados.

### 5.14 Verificação automática do sistema

- Uma vez que a ECU tiver sido comissionada, o menu "Automatic System Check" pode lhe ajudar a verificar se há comunicação e produção de energia adequados em cada microinversor.
- Esse menu também fornece algumas dicas básicas de resolução de problemas.

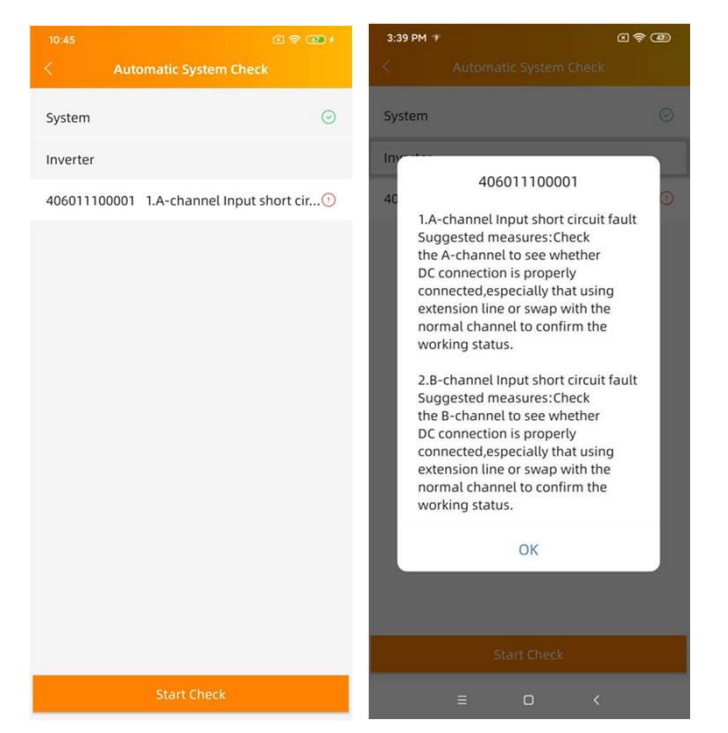

### 5.15 Configurações de Ponto de Acesso (AP) da ECU

- Esse menu pode ser utilizado caso deseje mudar a senha padrão do hotspot da ECU-C.
- Por favor, primeiramente conecte-se ao hotspot da ECU-C, abra o menu "ECU AP Settings" e mude a senha.
- · Caso faça um reset da ECU, a senha retornará para o padrão.

| 15:56 P + P                                               | 3:38 PM 👻                   |                                       |
|-----------------------------------------------------------|-----------------------------|---------------------------------------|
| Workspace                                                 | <                           |                                       |
|                                                           | Old<br>Password             | Input old password                    |
|                                                           | New<br>Password             | Input password                        |
| 107                                                       | Confirm                     | Input password again                  |
| <ul> <li>21500000803</li> <li>Version: C1.1.8</li> </ul>  | Please reconnec<br>password | t the ECU's hotspot after setting the |
| Last communication: 2021-03-15 15:55                      |                             | Save                                  |
| System Configuration 🔻                                    |                             |                                       |
| Automatic Do-It-Y<br>System ourself<br>Check Registration |                             |                                       |
| Inverter Configuration 🔻                                  |                             |                                       |
| ID Manage<br>ment. Grid Profile<br>Progress               |                             |                                       |
| ECU Configuration 🔻                                       |                             |                                       |
| ECU AP<br>ECU AP<br>Settings                              |                             | - ×                                   |
| Settings                                                  |                             |                                       |
| Meter Contriguration *                                    |                             |                                       |
| Settings                                                  |                             |                                       |

### 5.16 Registro DIY (Faça Você Mesmo - Do It Yourself)

- Esse menu é apenas para clientes que não são instaladores comerciais e estão fazendo a própria instalação: permitirá que criem a conta no EMA sozinhos. Eles podem acessar sua conta no EMA APP posteriormente
- Uma vez que a ECU tenha sido propriamente comissionada, certifique-se de conectar seu smartphone ou tablet à rede de internet local.
- Clique em "Do It Yourself Registration Menu" e siga as instruções para criar sua própria conta no EMA.

| 13:28                                                              | C 🗢 70                             | 13:32                |                  | R 7 (11) |
|--------------------------------------------------------------------|------------------------------------|----------------------|------------------|----------|
| Worksp                                                             | ace                                | <                    |                  |          |
| <ul> <li>2150000<br/>Version: C<br/>Last communication:</li> </ul> | 00803<br>1.1.8<br>2021-03-15 13:12 | ECU inform           | nation           |          |
|                                                                    |                                    | ECU ID               |                  |          |
| System Configuration 🔻                                             |                                    | 21500000             | 10200            |          |
| Automatic<br>System ourself                                        |                                    | Time Zon<br>Europe/P | <b>e</b><br>aris |          |
| Check Registration                                                 |                                    |                      |                  |          |
| Inverter Configuration                                             |                                    | UID                  |                  |          |
| then go to the ID mana                                             | agement page to                    | 40601110             | 10001            | Ý        |
|                                                                    |                                    | Account in           | formation        |          |
| OK<br>ECU Configuration 🔻                                          | _                                  | User nam             | ie *             |          |
|                                                                    | 6                                  | diytest              |                  |          |
| ECU ECU AP                                                         | ECU Date                           | Password             |                  |          |
| Settings                                                           | aetungs                            |                      |                  | $\sim$   |
| Meter Configuration 💌                                              |                                    | Full name            | *                |          |
|                                                                    |                                    | 111111               |                  |          |
| Settings                                                           |                                    | Email *              |                  |          |
| Home Module Data                                                   | Workspiece Settings                | div@ama              | il.com           |          |
| ≡ 0                                                                | <                                  |                      | = 0              | <        |

### 5.17 Configurações

Esse menu básico permite que mude o idioma do aplicativo: Inglês, Francês, Espanhol, Português, Polonês, Chinês Simplificado e Chinês Tradicional. Estamos inserindo mais idiomas.

| 13:00 📾 📾 🕫      | C 🗢 (B)            | 13:00 📾 📾 👻 | a † 19 | 13:00 🛥 🛎 + 💿 💎 💷                                                                                                    |
|------------------|--------------------|-------------|--------|----------------------------------------------------------------------------------------------------|
| Settings         |                    | < Languag   | e      |                                                                                                    |
| 0                |                    |             |        | EMA Manager                                                                                                    |
| language         | >                  | English     | ~      | V 1.0.0                                                                                                    |
| () About         | 5                  |             |        | Introduction                                                                                                    |
| 0 About          |                    | 中文          |        | EMA Manager is a maintenance application designed                                                                                                    |
| Logout Current   | Account            | 繁體中文        |        | by Registeries, integrating registration, monitoring,<br>maintenance and management, helping installers<br>reduce maintenance costs and improve maintenance<br>efficiency.                                                                                                    |
|                  |                    | Español     |        | Main Function                                                                                                    |
|                  |                    |             |        | 1. Home                                                                                                    |
|                  |                    | Français    |        | Display multiple reports of installer, analyzing the<br>operation and production, helping them evaluate own<br>business development trends.                                                                                                    |
|                  |                    | Português   |        | 2. User                                                                                                    |
|                  |                    | Foldgues    |        | Display the user record of the installer. Provide search<br>and quick screening functions to help installers quickly<br>locate and classify customers. Installer can choose a<br>user to enter his management page, view the running<br>status of his system, and maintain his system. |
|                  |                    |             |        | 3.Worksapce                                                                                                    |
|                  |                    |             |        | Provide manage functions from multiple dimensions,<br>assist installers to complete daily maintenance works,<br>such as user management, system maintenance, and                                                                                                    |
|                  |                    |             |        | 4. Settings                                                                                                    |
|                  |                    |             |        | Provide a variety of settings.                                                                                                    |
|                  |                    |             |        | 5. ECU Local Configuration                                                                                                    |
|                  |                    |             |        | Connect ECU local Wi-Fi to configure directly at the<br>customer site.                                                                                                    |
|                  |                    |             |        | Privacy Policy                                                                                                    |
|                  |                    |             |        | More information:                                                                                                    |
|                  | 6%0 📌              |             |        | https://www.apsystems.com/                                                                                                    |
| Home Module Data | Workspace Settings |             |        | © Copyright APsystems2021. All Rights Reserved                                                                                                    |
| = 0              | <                  | ≡ 0         | <      | = 0 <                                                                                                    |

### 6.1 Conectando a ECU-C via Rede Sem Fio Local

- 1. Ligue a conexão Wi-Fi no computador ou Smartphone.
- Escaneie as redes disponíveis e busque pelo SSID da ECU, que tem o padrão "ECU- WIFI\_XXX" (XXXX são os 4 últimos dígitos do ID da ECU) e conecte-se à rede da ECU. A primeira conexão não necessita senha.
- 3. Usando um navegador de internet sem seu computador, insira o endereço de IP da ECU no navegador: 172.30.11

English | Chinese

A tela "splash" da ECU-C será mostrada.

| ome Real Time Data Administration | Advanced            |                                      |
|-----------------------------------|---------------------|--------------------------------------|
| lome                              |                     | 2020-06-05 13:07:20                  |
| ECU ID                            | 21500000200         | Fliday                               |
| Lifetime generation               | 0.29 kWh            | ENVIRONMENTAL BENEFITS               |
| Last System Power                 | 0 W                 | CO <sub>2</sub> Offset Equivalent to |
| Generation of Current Day         | 0 kWh               |                                      |
| Last Connection to website        | 2020-06-05 12:39:25 | O O                                  |
| Number of Inverters               | 2                   | TREES                                |
| Last Number of Inverters Online   | 0                   | ٥ آلو                                |
| Current Software Version          | C1.1                | KG                                   |
| Current Time Zone                 | Asia/Taipei         |                                      |
| ECU Eth0 Mac Address              | 80:97:1B:00:AC:E0   |                                      |
| ECU Wlan0 Mac Address             | 60:C5:A8:E6:09:1C   |                                      |

### 6.2 Tela Inicial

....

Selecione "Home" no topo da página. A tela inicial será mostrada.

| tome Real Time Data Administration | Advanced            |                                      |
|------------------------------------|---------------------|--------------------------------------|
| forme                              |                     | 2020-06-05 13:07:20<br>Friday        |
| ECU ID                             | 21500000200         |                                      |
| Lifetime generation                | 0.29 kWh            | ENVIRONMENTAL BENEFITS               |
| Last System Power                  | 0 W                 | CO <sub>2</sub> Offset Equivalent to |
| Generation of Current Day          | 0 kWh               |                                      |
| Last Connection to website         | 2020-06-05 12:39:25 |                                      |
| Number of Inverters                | 2                   | TREES                                |
| Last Number of Inverters Online    | 0                   |                                      |
| Current Software Version           | C1.1                | KG                                   |
| Current Time Zone                  | Asia/Taipei         |                                      |
| ECU Eth0 Mac Address               | 80:97:1B:00:AC:E0   |                                      |
| ECU Wlan0 Mac Address              | 60:C5:A8:E6:09:1C   |                                      |

Figura 17

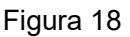

English | Chinese

| ECU-C ID:                                       | Este é um número único que identifica essa unidade específica da ECU-C.                       |  |  |  |  |
|-------------------------------------------------|-----------------------------------------------------------------------------------------------|--|--|--|--|
| Lifetime Generation:                            | Quantidade de energia que esse sistema gerou em sua existência.                               |  |  |  |  |
| Last System Power:                              | Quantidade de energia que esse sistema estava gerando em seu último ciclo.                    |  |  |  |  |
| Generation of<br>Current Day:                   | Quantidade de energia que esse sistema gerou no dia atual.                                    |  |  |  |  |
| Last connection to<br>Website:<br>Signal Level: | Último horário que o ECU-C se conectou com a base de<br>dados do EMA.<br>Nivel de Sinal.      |  |  |  |  |
| Number of Inverters:<br>Last Number of          | Número de inversores adicionados nesta ECU-C.                                                 |  |  |  |  |
| Inverters Online:                               | Número de inversores que estão ativamente comunicando com esta ECU-C.                         |  |  |  |  |
| Current Software<br>Version:                    | Versão do software que está nesta ECU-C.                                                      |  |  |  |  |
| Current Timezone:                               | Fuso horário programado nesta ECU-C.                                                          |  |  |  |  |
| ECU-C Eth0 Mac<br>Address:                      | Endereço da LAN desta ECU-C.                                                                  |  |  |  |  |
| ECU-C Wlan0 Mac<br>Address:                     | Endereço da WLAN desta ECU-C.                                                                 |  |  |  |  |
| Inverter Comm.                                  | Intensidade do sinal entre os inversores e a ECU-C. A<br>escala é de 1 a 5, sendo 5 o melhor. |  |  |  |  |

### 6.3 Tela de dados em tempo real

|                | Stems         | ENERGY COMM     | IUNICATION ( | JNIT        |                     | English   Chinese |
|----------------|---------------|-----------------|--------------|-------------|---------------------|-------------------|
| Home Real Tim  | e Data Admin  | istration Advar | iced         |             |                     |                   |
| Real Time Data |               |                 |              |             |                     | Real Time Data    |
|                |               |                 |              |             |                     | Power             |
| Inverter ID    | Current Power | Grid Frequency  | Grid Voltage | Temperature | Reporting Time      | Eperav            |
| 409000064675-1 | -             |                 | -            |             | 2020 06 05 12-50-50 | Lifeigy           |
| 409000064675-2 | •             | -               | -            | -           | 2020-00-00 12:59:59 |                   |
| 53600000028-1  | -             |                 | e.           |             | 2020 05 05 12 50 50 |                   |
| 53600000028-2  | -             | -               |              | -           | 2020-00-00 12:59:59 |                   |
|                |               |                 |              |             |                     | F                 |

#### a) Dados em tempo real

Para visualizar em tempo real os dados das estatísticas de operação do sistema FV correspondente, clique em "Real Time Data" na tela inicial da ECU-C para ir até a tela de dados em tempo real.

#### b) Tendência da potência do sistema

Para visualizar a potência do sistema em qualquer período, clique em "Power" na tela de dados em tempo real.

#### c)Estatísticas da geração de energia

Clique em "Energy" na tela de dados em tempo real para visualizar a geração de energia do sistema FV correspondente, dados de performance da semana/mês/ano atual.

### 6.4 Tela do Administrador

| ome Real Time Data | dministration Advanced      |                       |   |
|--------------------|-----------------------------|-----------------------|---|
| Management         |                             | ID Management         |   |
|                    |                             | Grid Profile          | 1 |
|                    | 409000064675<br>53600000028 | Date, Time, Time Zone |   |
|                    |                             | Language              |   |
|                    |                             | Network Connectivity  |   |
|                    |                             | WLAN                  |   |
|                    |                             | Firmware Update       |   |
|                    |                             |                       |   |
|                    | Update Clear ID             |                       |   |

#### a) Gerenciando IDs dos inversores

Os IDs dos inversores devem ser adicionados à ECU-C para que ela os reconheça.

A ECU-C NÃO reconhecerá os inversores automaticamente.

Programação inicial da ECU-C com os IDs dos inversores.

## 🔔 A T E N Ç Ã O

O campo "Enter Inverter ID" (insira ID do inversor) estará em branco se você não tiver inserido nenhum dos IDs ainda.

Selecione "Admnistration" no topo da página. O gerenciador de ID será mostrado. O usuário pode modificar os IDs na caixa de texto para adicionálos, deletá-los ou substituí-los.

### 🔔 A T E N Ç Ã O

Combine os dois passos acima quando precisar substituir um inversor. Adicione o novo inversor e delete o antigo inversor. Lembre-se de fazer o mesmo procedimento no EMA da APsystems pois a ECU-C e o EMA precisam estar sincronizados.

### b) Perfil de Rede

É necessário que o usuário selecione o perfil de rede no momento da instalação.

### 🔔 A T E N Ç Ã O

O campo "Enter Inverter ID" (insira ID do inversor) estará em branco se você não tiver inserido nenhum dos IDs ainda.

#### c) Mudando a data, fuso horário

É extremamente necessário para o monitoramento correto que a ECU-C esteja

configurada com a data, horário e fuso horário corretos.

- 1) Clique em "Admnistration" no topo da página.
- 2) Clique em "Date, Time, Timezone".
- 3) Ajuste a data correta no campo "Date Time".
- 4) Selecione o fuso horário correto na caixa de seleção.

#### 🔔 A T E N Ç Ã O

Você pode pular o 3º passo caso selecione o fuso horário corretamente. Este comando atualiza ambos campos (data e hora).

#### d) Mudando o idioma

O usuário pode mudar o idioma entre as várias opções disponíveis.

- 1) Clique em "Admnistration" no topo da página.
- 2) Clique em "Language".
- 3) Selecione o idioma desejado na caixa de seleção.
- 4) Clique em "Update".

#### e) Gerenciando a conexão com a rede

O padrão de fábrica da configuração de rede é "DHCP", que permite que a ECU-C estabeleça conexão automaticamente com o roteador.

Porém, a ECU-C também pode ter um endereço de IP fixo caso o projeto da rede do cliente exija isso.

- 1) Clique em "Admnistration" no topo da página.
- 2) Clique em "Network Connectivity".
- 3) Clique em "Obtain an IP address automatically".
- 4) Clique em "Update".

#### f) Gerenciando a conexão WLAN

A ECU-C pode ser acessada de dois modos: WLAN e Acesso Local. Pelo WLAN, a ECU-C se conecta a um roteador via Wi-Fi. No Acesso Local, o computador ou celular do usuário conecta- se diretamente na ECU para acessá-la localmente.

#### ATENÇÃO

O modo de IP fixo e a conexão WLAN não podem ser usados simultaneamente.

Modo de conexão WLAN:

- 1) Clique em "Admnistration" no topo da página.
- 2) Clique em "WLAN" e clique na aba "WLAN".
- 3) A ECU-C irá mostrar as redes sem fio disponíveis. Clique no botão próximo à rede que você deseja acessar e um campo para inserir a senha será mostrado abaixo do nome da rede. Insira a senha e clique em "Connect".
- Se a ECU-C estiver se conectado com sucesso, mostrará o SSID darede e o Endereço de IP. Agora, você pode conectar à ECU-C via computador ou ceular. Insirao IP da ECU-C no navegador (exemplo: 192.168.4.119) para acessá-la.

Modo de conexão por Acesso Local:

- No computador ou celular, na configuração de redes sem fio, busque pelo SSID da ECU-C e conecte-se na rede dela. Insira o IP da ECU-C no navegador para realizar o acesso local (172.30.1.1).
- 2) Na página inicial, você pode modificar o SSID, canal, Safe Type e senha. Se você não selecionar Safe Type a senha é ocultada.

#### g) Update de Firmware

Selecione o pacote de upgrade da ECU-C e clique em OK para realizar a atualização do firmware da ECU-C.

O pacote de upgrade pode ser baixado no site <u>www.APsystems.com.</u>

### 6.5 Tela de Configurações Avançadas

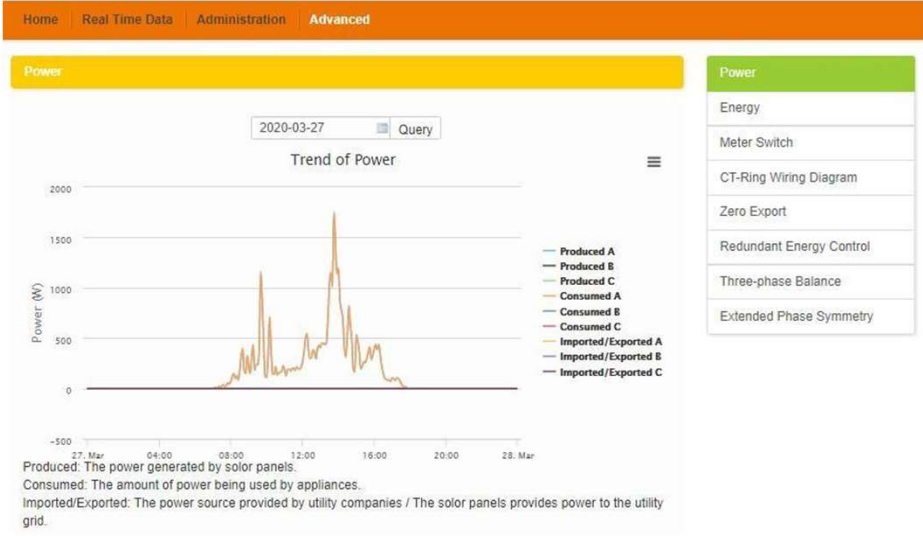

Figura 21

#### a) Trend of Power

Para visualizar a produção de energia, consumo de energia e exportação de energia em qualquer período, clique em "Power" na página de configurações avançadas, "Advanced".

#### b) Energy statistics

Clique em "Energy" na página de configurações avançadas, "Advanced", para visualizar a produção de energia, consumo de energia e exportação de energia. A tela de estatísticas de energia é mostrada. Dados de desempenho para a semana/mês/ano.

#### c)Meter Switch

Uma vez que o medidor é ligado, a ECU irá atualizar os dados do medidor a cada 5 minutos.

#### d) CT-Ring Wiring Diagram

Por favor, verifique as imagens na página da ECU para instalar os TCs. É necessário instalar 6 TCs em um sistema trifásico ou 2 TCs em um sistema monofásico. Não disponível para um sistema split/2 phase(Americas).

| e Real Time Data Administr                                            | ation Advanced                              |                                                   |                     |                          |   |
|-----------------------------------------------------------------------|---------------------------------------------|---------------------------------------------------|---------------------|--------------------------|---|
| Export                                                                |                                             |                                                   |                     | Power                    |   |
|                                                                       | The second second                           |                                                   |                     | Energy                   |   |
| Zero Ex                                                               | port OPEN                                   | ٣                                                 |                     | Meter Switch             | 1 |
| Power L                                                               | .imit 0                                     | KW                                                |                     | CT-Ring Wiring Diagram   |   |
|                                                                       | S                                           | ave                                               |                     | Zero Export              |   |
| - Event: After turning on the 7                                       |                                             | if the neuror limit value i                       | is not filled the   | Redundant Energy Control |   |
| ault is 0, that is, when the ECU-<br>ploaded to the grid (reverse po) | C detects that the p<br>wer) it immediately | ower generated by the p<br>sends a command to red | bhotovoltaic system | Three-phase Balance      |   |
| ver of the inverter to eliminate re                                   | everse power, when                          | the forward power flowing                         | ng from the grid to | Extended Phase Symmetry  |   |

A função de "Zero Export", exportação zero, pode limitar a energia que é exportada para a rede da concessionária. O usuário pode configurar a máxima potência a ser exportada quando a função estiver habilitada. Após ligar a função, se a potência limite não estiver preenchida, o padrão é configurado para 0; ou seja, quando a ECU-C detectar que há energia sendo injetada na rede, ela imediatamente envia um comando para reduzir a potência de saída do inversores para eliminar a exportação de energia e quando a ECU-C detectar que a energia importada da rede aumentar, a potência de saída dos inversores é aumentada, ajustando-se dinamicamente de acordo com cada momento, o que pode, não somente atingir a função de anti contra-fluxo, mas também maximizar o uso da energia solar.

#### A T E N Ç Ã O

Esta função é habilitada apenas para sistemas monofásicos ou trifásicos. Não é disponível para sistemas norte americanos split-phase.

#### f) Redundant energy control

O controle redundante de energia possibilita que o excesso de produção de energia produzida pelo sistema FV seja direcionado para algum equipamento elétrico através de um relé interno da ECU-C. Quando a produção de energia ultrapassa um determinado limite, que é configurável, a ECU-C acionará este relé, que alimentará um possível contator.

#### A T E N Ç Ã O

Esta função é habilitada apenas para sistemas monofásicos.

#### g)Three-phase balance

Esta função é habilitada somente para sistemas onde os microinversores são monofásicos e estão instalados em um sistema trifásico. O balanceamento trifásico consegue limitar a corrente entre as fases em menos de 16A. O usuário precisa clicar no botão "three phase configure" para atrelar cada um dos microinversores a cada uma das três fases.

#### h) Extended Phase Symmetry

Ao usar microinversores monofásicos APsystems em sistemas trifásicos, se o disjuntor de uma das fases entrar em proteção ou for desligado, os microinversores desta fase serão desligados e os microinversores das outras duas fases também serão desligados até que o disjuntor que estiver em proteção seja ligado novamente. Os microinversores das três fases voltarão ao funcionamento no mesmo momento.

A ECU-C foi desenvolvida com a função de controle remoto. Você pode acessar essa função remota através do site do APsystems EMA, usando suas credenciais de instalador. Mudanças feitas remotamente pelo EMA não têm efeito até o ciclo de reporte seguinte da ECU-C.

A ECU-C deve, primeiramente, estar instalada e com conexão estável com a internet. O controle remoto permite fazer o seguinte:

- · Configurar fuso horário
- · Gerencias IDs dos inversores

Essas são funções adicionais da ECU-C, porém as instruções detalhadas não estão destacadas neste documento. Se você precisar acessar uma das funções a seguir, entre em contato com o Suporte Técnico APsystems:

- · Mudar parâmetros do sistema
- Ligar e desligar os microinversores
- · Resetar a proteção de aterramento GFDI
- · Resetar as configurações de potência

A T E N Ç Ã O

Essa seção do documento assume que possui conhecimento do funcionamento completo do APsystems EMA.

- 1) Faça o login na sua conta no APsystems EMA. A lista dos seus clientes será mostrada.
- 2) Selecione a ECU-C do cliente que deseja gerenciar e clique no usuário na coluna "Customer Account".

| JSTO  | MER LIST         |    |              |                |            |            |           |       |           |                 |               |               |        |
|-------|------------------|----|--------------|----------------|------------|------------|-----------|-------|-----------|-----------------|---------------|---------------|--------|
| Custo | omer Account     | ٠  |              | ECU ID         |            | Inverter I | D         |       | Q Query   | Export          |               |               |        |
| D     | Customer Account | \$ | ECU ID       | True Name 🔹    | Country    | \$         | State 🜲   | City  | \$        | System Size(KW) | Register Date | System Status | Action |
| 1     | czthor           |    | 203000014617 | Mike           | United Sta | ites       | WA        | La Ce | enter     |                 | 2015-11-18    | ۲             | Delete |
| 2     | Steven Langer    |    | 203000024740 | Steven Langer  | United Sta | ites       | WA        | Cama  | IS        | 8               | 2015-11-10    | ۲             | Delete |
| 3     | NickOrouin       |    | 203000006557 | Nicolas Drouin | United Sta | ites       | WA        | Belle | vue       | 10.0            | 2015-05-05    | ۲             | Delete |
| 4     | pwunser          |    | 203000015787 | Paul Unser     | United Sta | ites       | NY        | Smith | htown     | 5               | 2015-01-31    | ۲             | Delete |
| 5     | dkleszcz         |    | 203000016109 | Don Kleszcz    | United Sta | ites       | CA        | Cama  | arillo    |                 | 2014-12-24    | ۲             | Delete |
| 6     | ethomason        |    | 203000012880 | Earl Thomason  | United Sta | ites       | WA        | Vanc  | ouver     | 7.5             | 2014-11-14    | ۲             | Delete |
| 7     | jlopez.          |    | 203000014540 | Jaime Lopez    | United Sta | ites       | CA        | South | h Gate    |                 | 2014-10-07    | ۲             | Delete |
| 3     | Scheff           |    | 203000014624 | Phil Scheff    | United Sta | ites       | CA        | Newb  | oury Park | 8.25            | 2014-10-03    | ۲             | Delete |
| 9     | Ribic            |    | 203000012755 | Rachael Ribic  | United Sta | ites       | WA        | Spok  | ane       | 3.3             | 2014-06-20    | ۲             | Delete |
| 10    | PVUSA            |    | 20300008668  | Steve Coonen   | United Sta | ites       | Caifornia | Davis |           |                 | 2014-02-07    | ۲             | Delete |

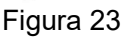

### 7.1 Configuração da ECU-C/Tela de Status da ECU-C

Tela de configuração da ECU-C na seção de Controle Remoto ("Remote Control")

|                                                                                                    | USER LIST REGISTRATION SETTING                             | English   Settings   Sign out<br>Bluefrog<br>Olympia,Washington,United States |
|----------------------------------------------------------------------------------------------------|------------------------------------------------------------|-------------------------------------------------------------------------------|
| Current User. NickDrouin                                                                                              | FCII Status                                                |                                                                               |
| A DASHBOARD                                                                                                    | If the ECU Connection Status is changed, Please change it. |                                                                               |
| MODULE                                                                                                    |                                                            |                                                                               |
| REPORT ~                                                                                                    | ECU STATUS                                                 |                                                                               |
| HISTORY ~                                                                                                    |                                                            |                                                                               |
| 🖋 REMOTE CONTROL 🗸 🗸                                                                                                  | ECU ID 203000006557 💌                                      |                                                                               |
| ECU STATUS<br>ECU SETTING<br>AC PROTECTION PARAMETERS<br>INVERTER STATUS<br>INVERTER GFDI<br>SETTING LIST<br>DIAGNOSE | ECU Connection Status:                                     |                                                                               |
| ♀ USER REGISTRATION ✓                                                                                                 |                                                            |                                                                               |
| 🖴 васк                                                                                                    |                                                            | Figura 24                                                                     |

A aba de configurações ("Settings") da ECU-C permite:

Configurar fuso horário:

 O fuso horário da ECU-C pode ser configurado ou ajustado remotamente através da aba de configurações. Se o fuso horário não for configurado corretamente, a produção do sistema FV não será mostrada corretamente no EMA.

Carregar IDs dos inversores:

Uma vez que a ECU-C tiver sido instalada, você pode acessá-la remotamente para adicionar IDs de inversores. Até que os inversores não tenham sido sincronizados, a ECU-C não conseguirá coletar dados dos inversores.

Atualizar lista de ID dos inversores:

• Caso um inversor seja adicionado ou trocado por uma nova unidade, a lista de inversores configurada na ECU-C precisará ser atualizada.

### 7.2 Configurando o Fuso-Horário da ECU-C

- 1) Clique no controle remoto, "remote control"
- 2) Clique na aba "ECU-C Setting".

A página de configuração da ECU-C será mostrada.

Campo suspenso de fuso horário

| USER LIST REGISTRATION               | SETTING                            |                                                                                                    | /                                                                                                    | English   Settings   Sign out<br>Bluefrog<br>Olympia,Washington,United States                                                                         |
|--------------------------------------|------------------------------------|----------------------------------------------------------------------------------------------------|----------------------------------------------------------------------------------------------------|----------------------------------------------------------------------------------------------------|
| FCU Setting                          |                                    |                                                                                                    |                                                                                                    |                                                                                                    |
| Set the ECU time zone or reset links | between the ECU and inverters as n | ecessary.                                                                                                    |                                                                                                    |                                                                                                    |
| TIME ZONE CONFIGUARIO                | 1                                  |                                                                                                    |                                                                                                    |                                                                                                    |
| -                                    |                                    |                                                                                                    |                                                                                                    |                                                                                                    |
| Please select ECU ID                 | 20300006557                        |                                                                                                    |                                                                                                    |                                                                                                    |
|                                      |                                    |                                                                                                    |                                                                                                    |                                                                                                    |
| ECU time zone                        | America/Los_Angeles                | Send                                                                                                    |                                                                                                    |                                                                                                    |
|                                      |                                    |                                                                                                    |                                                                                                    |                                                                                                    |
|                                      | ECU time zone                      | Image: District list       Image: District list         ECU Setting       SetTING         Set the ECU time zone or reset links between the ECU and inverters as in         TIME ZONE CONFIGUARION         Please select ECU ID       203000006557         ECU time zone       AmericarLos_Angeles | Image: Description     Image: Description     Image: Description <td>DESERTION     DESERTION   SETTING   DESERTION     DESERTION     Please select ECU ID     20300006557     ECU time zone     America/Los_Angeles   Send</td> | DESERTION     DESERTION   SETTING   DESERTION     DESERTION     Please select ECU ID     20300006557     ECU time zone     America/Los_Angeles   Send |

Figura 25

3) Usando a caixa de seleção "Time Zone", selecione o fuso horário correto para a região em que a planta está instalada.
4) Clique em "Send".

### 7.3 Gerenciando IDs de Microinversores e atualizando a lista de ID de Microinversores

 Clique na aba "ECU-C Setting".T A página de configuração dos Links (status de sincronização) dos inversores é mostrada.

|                |                     |   |                                                                                  |                   |                                     |                   |                                     |    |                   |                                                          | Links do inverso                                                                |
|----------------|---------------------|---|----------------------------------------------------------------------------------|-------------------|-------------------------------------|-------------------|-------------------------------------|----|-------------------|----------------------------------------------------------|---------------------------------------------------------------------------------|
| X              | APsystems           |   | USERLIST                                                                         |                   | REGISTRATION                        | SETTING           |                                     |    |                   |                                                          | English   Settings   Sign out<br>Blaefrog<br>Olympia, Washington, United States |
| urrei          | nt User. NickDrouin |   | FCU S                                                                            | Sett              | ina                                 |                   |                                     |    |                   |                                                          |                                                                                 |
| ÷              | DASHBOARD           |   | Set the ECU time zone or reset links between the ECU and inverters as necessary. |                   |                                     |                   |                                     |    |                   |                                                          |                                                                                 |
| 1              | MODULE              |   |                                                                                  |                   |                                     |                   |                                     |    |                   |                                                          |                                                                                 |
| 8              | REPORT              | ~ | TIME ZONE CONFIGUATION                                                           |                   |                                     |                   |                                     |    |                   |                                                          |                                                                                 |
|                | HISTORY             | ~ | Pleases                                                                          | color:1 Er        | CILIR                               | 20300006557       |                                     |    |                   |                                                          |                                                                                 |
| P              | REMOTE CONTROL      | * | Product                                                                          | NORT EL           | 010                                 | 20300000337       |                                     |    |                   |                                                          |                                                                                 |
|                | ECU STATUS          |   | ECU tim                                                                          | e zone            |                                     | America/Los_An    | geles 💌 Sor                         | nd |                   |                                                          |                                                                                 |
|                | ····· INVERTER GFDI |   | INVERTE                                                                          | RLINK             | (S CONFIGUR                         | ATION             | 1.1                                 |    |                   |                                                          |                                                                                 |
| äı.            | DIAGNOSE            |   | Prease                                                                           | select to         | 2010                                | 20300000331       |                                     |    | 1                 |                                                          |                                                                                 |
| X <sup>o</sup> | USER REGISTRATION   | ~ | Choose                                                                           | operatio          | 00                                  | Add               | -                                   |    |                   |                                                          |                                                                                 |
| -              | BACK                |   | Choose                                                                           | the love          | nters                               | Select from belo  | w list 💌 See                        | nd |                   |                                                          |                                                                                 |
|                |                     |   |                                                                                  |                   |                                     |                   |                                     |    |                   |                                                          |                                                                                 |
|                |                     |   | Invert                                                                           | er List           |                                     |                   |                                     |    |                   |                                                          |                                                                                 |
|                |                     |   | Invert                                                                           | ID                | Inverter ID                         |                   | Link Status                         |    | ID                | Inverter ID                                              | Link Status                                                                     |
|                | ٠                   |   | Invert                                                                           | ID<br>1           | Inverter ID                         | 719               | Link Status                         |    | ID<br>2           | Inverter ID<br>403000009767                              | Link Status<br>Link                                                             |
|                | ٠                   |   |                                                                                  | ID<br>1<br>3      | 403000009<br>403000009              | 719<br>781        | Link Status<br>Link<br>Link         |    | 1D<br>2<br>4      | Inverter ID<br>403000009767<br>403000009794              | Link Status<br>Link<br>Link                                                     |
|                | ()<br>()            |   |                                                                                  | ID<br>1<br>3<br>5 | 403000009<br>403000009<br>403000009 | 719<br>781<br>806 | Link Status<br>Link<br>Link<br>Link |    | 1D<br>2<br>4<br>6 | Inverter ID<br>40300009767<br>40300009794<br>40300009869 | Link Status<br>Link<br>Link<br>Link                                             |

Figura 26

#### Operação (Adicionar ou Deletar)

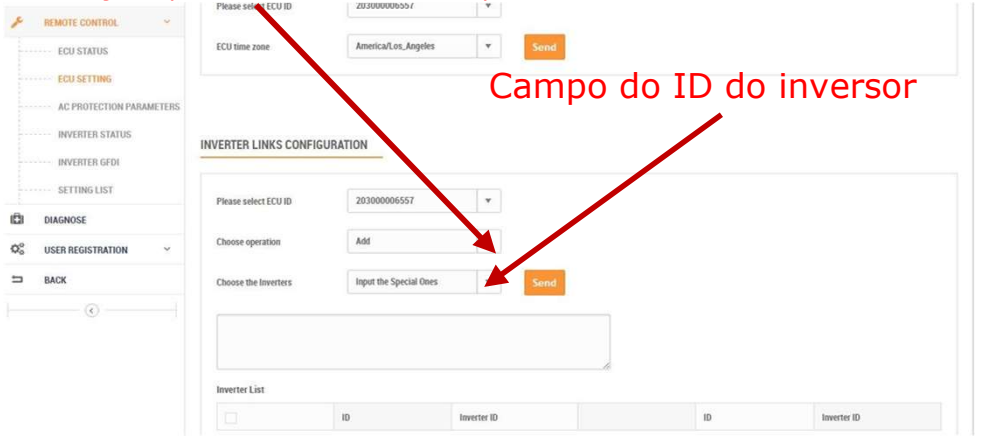

Figura 27

Para adicionar uma lista completa de inversores em um sistema FV:

- 1. Selecione "Add Inverter based on registration list" (adicionar inversor baseado em lista de registro):
- 1) Selecione "Add" em "Operation Selection" (seleção de operação)
- 2) Selectione "select from below list" (selectione da lista abaixo)
- 3) Selecione os inversores a serem adicionados
- 4) Pressione "Send".
- 2. ID de inversor específico:
  - 1) Selecione "Add" em "Operation Selection" (seleção de operação)
  - 2) Selecione "input the special ones" (insira específicos, um por linha)
  - 3) Insira todos os IDs no campo disponível
  - 4) Pressione "Send".

Para deletar IDs da lista de inversores:

1. Selecione "Delete Inverter based on registration list" (deletar inversor baseado em lista de registro):

- 1) Selecione "Delete" em "Operation Selection" (seleção de operação)
- 2) Selecione "select from below list" (selecione da lista abaixo)
- 3) Selecione os inversores a serem deletados
- 4) Pressione "Send".
- 1. ID de inversor específico:
- 1) Selecione "Delete" em "Operation Selection" (seleção de operação).
- 2) Selecione "input the special ones" (insira específicos, um por linha).
- 3) Insira todos os IDs no campo disponível.
- 4) Pressione "Send".
- 1. Deletar todos:
  - 2) Selecione "Clear" em "Operation Selection".
  - 3) Pressione "Send".

## 8. Datasheet

| Método de Comunicação                     | ZigBee                                                                                                    |
|-------------------------------------------|----------------------------------------------------------------------------------------------------|
| Ethernet                                  | 10/100M Auto-sensing, Auto-negociation                                                                                |
| Wi-Fi Integrado                           | 802.11g/n                                                                                                    |
| Interface USB                             | 5Vdc - 0.5A Saída x 2                                                                                                 |
| RS232                                     | Padrão                                                                                                    |
| RS485                                     | Padrão                                                                                                    |
| RJ45                                      | Padrão                                                                                                    |
| Alimentação                               |                                                                                                    |
| Fonte de alimentação CA                   | 110-277VAC, 50-60Hz Fase Única - (Trifásico Opcional)                                                                 |
| Fonte de alimentação CC                   | 12V-16V                                                                                                    |
| Consumo de energia                        | 3W                                                                                                    |
| Dados Mecânicos                           |                                                                                                    |
| Dimensões (L x A x C)                     | 8.3" x 4.7" x 1.6" (210mm x 120mm x 41mm)                                                                             |
| Faixa de temperatura ambiente             | -40°F a +149°F (-40°C a +65°C)                                                                                        |
| Peso                                      | 1.1lbs (500g)                                                                                                    |
| Refrigeração                              | Convecção natural; Sem ventoinhas                                                                                     |
| Classificação Ambiental do Gabinete       | Interior - IP20 (NEMA 1)                                                                                              |
| Outras características                    |                                                                                                    |
| Quantidade máxima de microinversores      | 120                                                                                                    |
| Tipo de rede                              | Monofásico/ Trifásico                                                                                                 |
| Relé de controle                          | Controle o contato ou o relé de AC externos                                                                           |
| Relé de retorno                           | Obter sinal de relé, poderia fazer controle anti-backflow, e gerenciamento de energia                                 |
| Entrada Digital                           | Para conexão do dispositivo de controle externo                                                                       |
| Sensor com TC (transformador de corrente) | Medição de produção e consumo                                                                                         |
| Precisão do medidor                       | Medição integrada de produção fotovoltaica (+/- 0,5% via TC) e<br>monitoramento opcional de consumo (+/- 2,5% via TC) |
| Conformidade                              |                                                                                                    |
| Conformidade                              | IEC/EN61010-1, EN61000-6-1, EN61000-6-2, EN61000-6-3, EN61000-6-4, 2014/30/EU, EN301489-1/-17, EN62479, EN 300328     |

Por favor, use navegador para digitalizar os códigos QR para baixar o ECUapp:

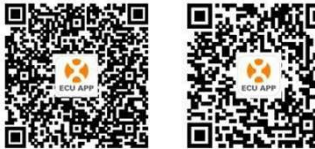

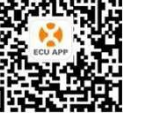

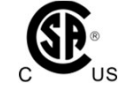

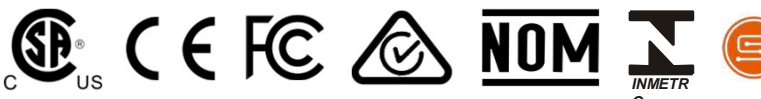

IEEE 2030.5 CSIP CERTIFIED

Especificações sujeitas a alterações sem aviso prévio - certifique-se de que você está usando a última atualização está na latam. APsystems.com © Todos os Direitos Reservados

## 9. Dados Técnicos

Para dados técnicos, consulte a folha de dados mais atualizada do site da APsystems.

- 8.1 Descarte de equipamentos antigos
  - :: WEEE (for Europe)

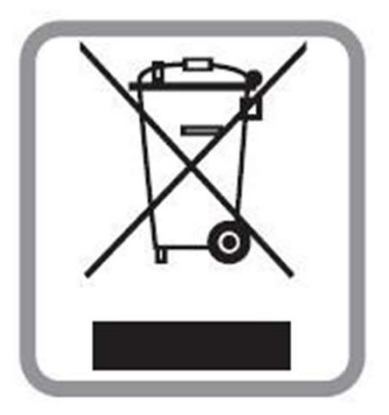

- 1. Quando houver este símbolo em um equipamento, significa que o mesmo é coberto pela Diretiva Européia 2002/96/EC.
- 1. Todos os produtos elétricos e eletrônicos devem ser descartados separadamente do fluxo de lixo municipal, através de unidades designadas e apontadas pelo governo ou autoridades locais.
- O descarte correto de seu equipamento antigo ajudará a prevenir possíveis consequências negativas para o meio ambiente e a saúde humana.
- 1. Para mais informações detalhadas sobre o descarte de seu equipamento antigo, entre em contato com a prefeitura municipal de sua cidade, serviço de coleta de lixo ou com a loja em que adquiriu o produto.

2022/09/08 Rev3.8

## 10. Informações de Contato

#### ALTENERGY POWER SYSTEM Inc.

www.APsystems.com

#### APsystems Jiaxing China No. 1, Yatai Road, Nanhu District, Jiaxing, Zhejiang Tel: 400-100-8470 Mail: info@apsystems.cn

#### APsystems Shanghai China

Rm.B305 No.188, Zhangyang Road, Pudong, Shanghai 200120,P.R.C Tel: 400-100-8470 Mail: <u>info@apsystems.cn</u>

#### APsystems Guadalajara:

AV. Lazaro Cardenas 2850-5º Piso, Colonia Jardines del Bosque C.P. 44520, Guadalajara, Jalisco Mail: <u>info.latam@APsystems.com</u>

#### **APsystems America**

8701 N. Mopac Expy, Ste 160, Austin, TX 78759 Mail: <u>info.usa@APsystems.com</u>

#### **APsystems Australia**

Suite 502, 8 Help Street, Chatswood NSW 2067 Australia Mail: <u>info.apac@APsystems.com</u>

#### **APsystems Europe**

Karspeldreef 8, 1101 CJ, Amsterdam, The Netherlands Mail: <u>emea@APsystems.com</u>

#### **APsystems EMEA**

244c rue du Point du Jour 01000 Saint Denis lès Bourg, France Mail: <u>emea@APsystems.com</u>